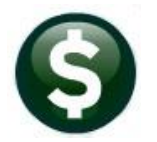

RELEASE NOTES

This document explains new product enhancements added to the **ADMINS Unified Community (AUC)** for Windows **ACCOUNTS PAYABLE** system.

# CONTENTS

| 1  | VOU   | CHERS [ENHANCEMENT]                                                     | 2  |
|----|-------|-------------------------------------------------------------------------|----|
|    | 1.1   | Voucher Entry Screen Changes                                            | 2  |
|    | 1.2   | Batch Status on the Voucher Entry Screen [Enhancement]                  | 2  |
|    | 1.3   | Voucher Selection Error Report [Enhancement]                            | 3  |
|    | 1.4   | Split Lines on Vouchers Created from Purchase Orders                    | 4  |
|    | 1.5   | Multiple Manual Checks in a Voucher Batch [Enhancement]                 | 5  |
|    | 1.5.1 | Bank is Controlled on the Batch Entry Screen for Manual Checks          | 5  |
|    | 1.6   | Credit Vouchers Processed Against Purchase Orders [Enhancement]         | 5  |
|    | 1.6.1 | Example for Credit Vouchers and Purchase Orders with Quanties Specified | 6  |
| 2  | CERT  | FIFIED PAYROLL CHECKBOX 🗹 [ENHANCEMENT]                                 | 8  |
|    | 2.1   | Error Checking                                                          | 8  |
|    | 2.2   | Changing the Certified Payroll Box on the Voucher Query Screen          | 9  |
|    | 2.3   | Weekly – #2614 Outstanding Certified Payroll Documentation              | 10 |
| 3  | DISB  | URSEMENTS BANK ERROR REPORT #2155 [ENHANCEMENT]                         | 11 |
|    | 3.1   | Bank Code Table                                                         | 11 |
|    | 3.2   | Module Control #2082                                                    | 12 |
|    | 3.2.1 | Value Set to "Y"                                                        | 12 |
|    | 3.2.2 | 2 Value Set to "N"                                                      | 13 |
| 4  | MER   | GE VENDORS [ENHANCEMENT]                                                | 14 |
| 5  | VOID  | PROCESSING [ENHANCEMENT]                                                | 15 |
|    | 5.1   | Email Template to User                                                  | 15 |
|    | 5.1.1 | Enter Check Numbers to be Voided in the Spreadsheet                     | 16 |
|    | 5.2   | Edit and Save the Data in a .csv file Accessible from the Server        | 16 |
|    | 5.3   | Upload Checks from the Spreadsheet                                      | 17 |
|    | 5.3.1 | Edit the Void Check File for Each Check                                 | 17 |
| 6  | REPO  | DRTS 🕨 [2 COMMODITY ITEMS] [ENHANCEMENT]                                | 18 |
| 7  | ATTA  | ACHMENTS TO VENDOR FILES [ENHANCEMENTS]                                 | 19 |
|    | 7.1   | Added [X Goto Last] Button [Enhancement]                                | 19 |
|    | 7.2   | Multiple Checks, Same Vendor [Fix]                                      | 20 |
| 8  | ATT/  | ACHMENTS HOVERTEXT [ENHANCEMENT]                                        | 21 |
|    | 8.1   | #2059 Voucher In Progress Attachments Screen                            | 21 |
|    | 8.2   | #2066 Posted Vouchers Attachments Screen                                | 22 |
|    | 8.3   | #2192 Add Attachments to Posted Batches                                 | 22 |
|    | 8.4   | #2081 Voucher Entry Screen Attachments                                  | 23 |
|    | 8.5   | #2000 Enter Vendors Screen Attachments                                  | 23 |
|    | 8.6   | #2044 View Vendors Attachments Screen                                   | 23 |
|    | 8.7   | #2054 Voucher Change Order Attachments Screen                           | 24 |
|    | 8.8   | #2224 Warrant History Screen                                            | 24 |
| 9  | INTE  | RFACES ▶ CREATE REFUND VOUCHERS                                         | 24 |
|    | 9.1   | Error Report [Enhancement]                                              | 25 |
| 10 | ADN   |                                                                         | 25 |
| 11 | HELF  | PREFERENCE LIBRARY                                                      | 26 |
|    | 11.1  | New or Updated Documents                                                | 26 |

# **1 VOUCHERS [ENHANCEMENT]**

To make it easier to process voucher batches and incorporate new features requested by customers, **ADMINS** streamlined voucher processing.

## **1.1 Voucher Entry Screen Changes**

To reduce the time to check the vouchers within a batch, and minimize confusion about the status of vouchers when doing approvals or collecting vouchers for disbursement, **ADMINS** removed the **[Check Voucher]** option from the bottom of the **Voucher Entry** screen. Instead, use the **[4 Check Batch]** button on the Batch entry screen to check all vouchers at one time

Also removed the **Edit List, Release Voucher(s)** and **Post Voucher(s)** commands found under the **[GoTo]** button on the Voucher Entry screen, and the **[Check Voucher]** option from the **[Actions]** button. These features are available from the menu and from the Batch Entry Screen.

| Goto Goto Betch # 16713<br>Voucher# 470087                                                                                                    | Show In Progress<br>Go to Batch<br>Inquiry<br>AP/PO Dashboard<br>View Vendors<br>Add Vendor on Fly<br>Add Commodity Item<br>Exit | Voucher Entry                                                                                                 | Entry Began<br>Batch not Ready                                |
|----------------------------------------------------------------------------------------------------|----------------------------------------------------------------------------------------------------|----------------------------------------------------------------------------------------------------|---------------------------------------------------------------|
| Actions Actions OS<br>SCH DIST<br>Y Go To Batch ATTN JAY BYER Add New V<br>MENDON Erase Vouc<br>Delete Vou                                                                                                    | Invoice#<br>Inv Date<br>Oucher SUPT_OFF Supe<br>her 03-Jun-2021 FY<br>03-Jun-2021 Terms                                          | Print Manual ACH<br>Check Date 03-Jun-2<br>Separate Check<br>Hold Check Cer<br>2021<br>DUR Type Pagment Vouch | Wire No Chk<br>021 Bank EAST<br>tified Payroll<br>er          |
| 2 Entry (1)     3 items     New Line       Line Item     Qty     Uom Item Descrip     Delete Line       Line Item     Qty     Uom Item Descrip     Copy Line       I     Spit     U By Account     1000-300-12       1099     FA     GL Details       Status Hist | tus History Q A<br>DUES                                                                                                    | ttachments<br>Price Freight Other \$To Re<br>1850,0000<br>/MEMBER-SCH COMM                                    | Amount to Pay Vendor<br>1850,00<br>tain Ext Amount<br>1850,00 |
| 6 Add Voucher 7 Add Line 8 Copy L                                                                                                    | P In Progress                                                                                                    | Entered Am                                                                                                    | ount 1850.00                                                  |

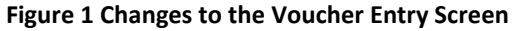

[ADM-AUC-AP-1077]

## 1.2 Batch Status on the Voucher Entry Screen [Enhancement]

**ADMINS** added text on the voucher entry screen to indicate the batch status. This will be helpful when the batch has been checked, but it is not ready for procesing due to one or more vouchers in either **"Entry Began"**, **"Error"**, or **"Needs Approval"** status. There are two vouchers in the same batch in Figure 2, showing that some vouchers in a batch may be ready for posting while others are not.

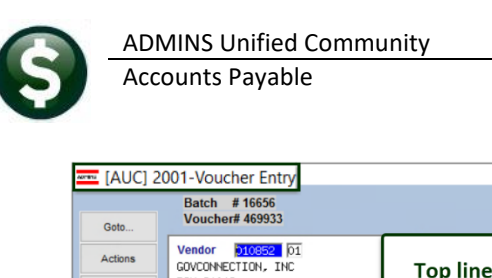

| Goto                                                | 001-Voucher Entry<br>Batch # 16656<br>Voucher# 469933                          | Vouche                                                                                                    | r Entry                                                                                                    | - a ×<br>Needs Supervisor Appro<br>Batch not Readu                                                         |
|-----------------------------------------------------|--------------------------------------------------------------------------------|----------------------------------------------------------------------------------------------------|----------------------------------------------------------------------------------------------------|----------------------------------------------------------------------------------------------------|
| Actions<br>Y Go To Batch                            | Vendor 210852 01<br>GOVCONNECTION, INC<br>BOX 81018<br>WOBLEN<br>MA 01813-0000 | Top line indica<br>Needs Supervi                                                                                                    | tes this <i>voucher</i> is in<br>isor Approval status                                                                                                    | ACH Wire No Chk<br>Bank ErST<br>Certified Payroll                                                          |
| 2 Entry (2<br>Line Item<br>I<br>Spit<br>Spit<br>6 A | Qty     Qeto       2,0000     Actions       2,0000     Y Go To Batch           | D01-Voucher Entry           Batch # 16656           Voucher# 469930           Vendor 12:1148           Vendor 12:1148 | Voucher Entry           Invoice#         DF           Invoice#         01           Customer#         01           Dept Code         0151R1CT           Dept Code         0151R1CT           Vou Date         01-Ren-2021           FY 2021         Due |                                                                                                    |
|                                                     | 2 Entry (2)<br>Line Item<br>1 Spit<br>2 Spit<br>6 Ac                           | 3 items         4 GL Details           Oty         Uom         Item Description           UBVACcount         SP465:         MySchoolAppe Dr.Li           2714-000-2250-040-09-00-00         1999         FA         P.Or. 1934431           1.0000         PSV:         Install /Setup MySc         2714-000-2250-040-09-00-00         1999         FA         P.Or. 1934431           3d Voucher         7 Add Line         B CoorU         1999         TA         P.Or. 1934431                                                                                                    | S Status History Q Atlachments<br>Ine 0-500 Su<br>Status<br>Phool Repe<br>Status<br>Phool Repe<br>Status<br>Top line indicates<br>ready; 2nd line sh<br>Entire Batch is<br>Pin Progress                                                                 | Ameriatio Pay Vendor<br>924,00<br>this voucher is<br>hows that the<br>s not ready<br>Entered Amount 324,00 |

Figure 2 Voucher screen now shows additional information about the status of the batch

[ADM-AUC-AP-1093]

## 1.3 Voucher Selection Error Report [Enhancement]

| -00 [AUC]       | oucher Batch Entry              |                  |                                                           |
|-----------------|---------------------------------|------------------|-----------------------------------------------------------|
|                 |                                 | ,                | Voucher Batch Entry                                       |
| Goto<br>Actions | Batch 16594<br>Default Dept FIN | Default Bank For | EASTERN BANK FOR A/P                                      |
| 1 Add New Batch | Default Type P Payment Price    | Expected         | Lists the error on the report<br>if department is invalid |
| 2 Last Batch    | Other Totals                    | 51999,57         | 51999,57                                                  |
| 3 Add Voucher   | Submit Batch for Processing     | ⊖Yes ⊚No         |                                                           |

**ADMINS** added a check on the #2027 Voucher Selection Error Report to print an error if the department on the voucher is inactive. The report was enhanced to include any batches that have progressed beyond the "Entry Began" stage.

Run the report by selecting:

#### Accounts Payable Enter Bills (Vouchers) Voucher Selection Error Report

| AP   | Voucher     | Errors pdf - A | dobe Acrobat     | Reader DC (32-b          | pit)                 |          |                    |          |         |        |                   |                |                  |           |                  |        |        |            |     |  |
|------|-------------|----------------|------------------|--------------------------|----------------------|----------|--------------------|----------|---------|--------|-------------------|----------------|------------------|-----------|------------------|--------|--------|------------|-----|--|
| ne a | on New Sign | window Help    |                  |                          |                      |          |                    |          |         |        |                   |                |                  |           |                  |        |        |            |     |  |
| Hor  | ne Tools    | AP_Vouch       | er_Errors        | ×                        |                      |          |                    |          |         |        |                   |                |                  |           |                  |        |        |            |     |  |
| B    | ☆ ゆ         | 🖶 ପ୍           | 1                | / 2                      | G 🖬                  | n l      | 4 🗅                |          | 2 =     | k      | 0                 | Θ              | $\oplus$         | 118%      | · 🛱              |        |        | <b>B</b> - | *   |  |
|      |             |                |                  |                          |                      |          |                    |          |         |        |                   |                |                  |           |                  |        |        |            |     |  |
|      | 2027-FMRRF  | APVOUPSTERE    | REP              | Printed                  | 29-Apr-20            | 21 at 10 | 14:41 8            | w        |         |        |                   |                |                  |           |                  |        |        | Page       | e 1 |  |
|      |             |                |                  |                          | Vo                   | uche     | r Sel              | lecti    | on E    | ror    | Repo              | rt             |                  |           |                  |        |        |            |     |  |
|      | *** 10077.  | *** You have   | access to        | the batch (              | al listed            | below b  | at 11 10           | not res  | dy to p | at for | the rea           | 0000           | noted            |           |                  |        |        |            |     |  |
|      | Depeka      | Databan Data   |                  | verdent en               |                      |          |                    |          |         |        |                   |                |                  |           |                  |        |        |            |     |  |
|      | Baccui      | Batch By       | voucher          | vendor# an               | ia mane              |          | scatus             |          |         | BIIG   | r Messa           | ge (w          | ny enits         | s Isu.c i | ready to         | r post | ing)   |            |     |  |
|      | 16604       | ANTHEA         | 468994<br>468996 | 001833 ADM<br>000184 VEN | INS INC<br>DETTI MOT | DRS      | Needs E<br>Correct | Errors   | erride  | Vouc   | her in<br>tive De | Batch<br>partm | not re<br>ent or | No Accer  | Post<br>38 to De | partme | nt Gro | oup        |     |  |
| ŀ    | *** NOTE:   | *** You have   | access to        | the batch(               | s) listed            | below b  | ut it is           | not rea  | dy to p | et for | the rea           | sons 1         | noted.           |           |                  |        |        |            |     |  |
|      | Batch#      | Batch By       | Voucher          | Vendor# an               | d Name               |          | Status             |          |         | Brro   | r Messa           | ge (w)         | hy this          | s isn't : | ready fo         | r post | ing)   |            |     |  |
|      | 16619       | THERESA        | 469135           | 001234 FIR               | E EXTINGU            | ISHE     | Ready f            | or Posti | ng      | Inac   | tive De           | partm          | ent or           | No Acces  | ss to De         | partme | nt Gro | DUD        |     |  |
|      |             | THERESA        | 469225           | 029641 385               | SOLAR LL             | 2        | Ready 1            | or Posti | ng      | Inac   | tive De           | partm          | ent or           | No Acces  | as to De         | partme | nt Gro | oup        |     |  |
|      | *** NOTE:   | *** You have   | access to        | the batch(               | s) listed            | below b  | ut it is           | not rea  | dy to p | st for | the rea           | sons 1         | noted.           |           |                  |        |        |            |     |  |
|      | Batch#      | Batch By       | Voucher          | Vendor# an               | d Name               |          | Status             |          |         | Rrrg   | r Messa           | ge (v)         | hy this          | isn't     | ready fo         | r post | ing)   |            |     |  |
|      | 16644       | LUANN          | 469660           | 000330 146               | SUPPLY C             | NTR      | Correct            | Brrora   |         | Vouc   | her in            | Batch          | not re           | adv to 1  | Post             |        |        |            |     |  |
|      |             |                |                  |                          |                      |          |                    |          |         |        |                   |                |                  | ,         |                  |        |        |            |     |  |

[ADM-AUC-AP-1094]

## **1.4 Split Lines on Vouchers Created from Purchase Orders**

At the end of the Fiscal year departments are eager to spend appropriations down to the penny. Accounts Payable vouchers can pay against Purchase Orders that have been set up with G/L Split lines (viewable via the **[Split|More]** toggle button).

If a PO with G/L Split Lines was paid with multiple vouchers, very small amounts were being dropped to zero on the

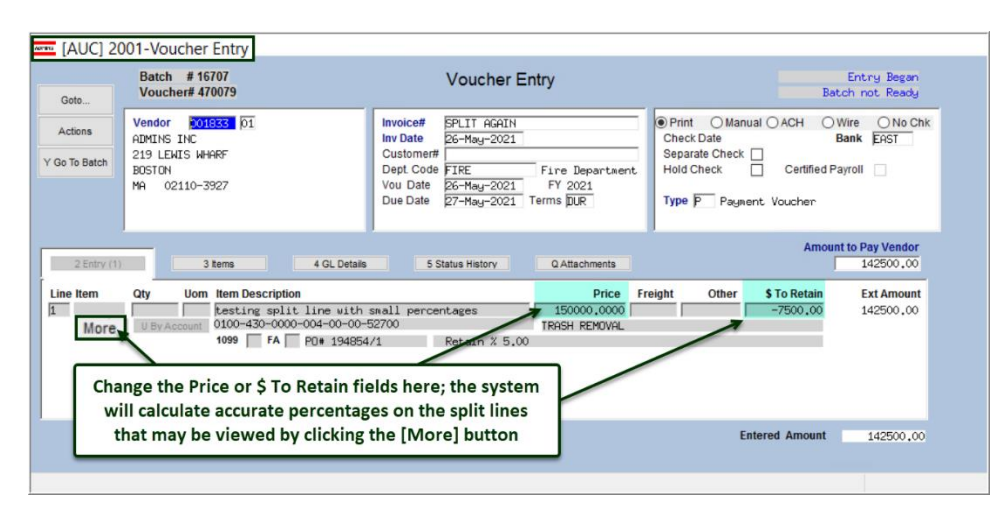

G/L Split Lines screen. ADMINS improved the accuracy of the process to calculate the original PO % split into a field with more decimal places and changed the build of the voucher to accurately calculate the GL line amounts and retainage %.

#### Figure 3 Main Voucher Entry Screen

To reduce errors, no amounts on the **[Split]** screen can be changed; nor can a line be added, deleted, or erased if the voucher is paying on a Purchase Order. Instead, change the total dollar amount on the voucher entry screen. The system will calculate the correct amounts to be split amongst the many G/L accounts. This allows spending down the appropriations without leaving small amounts behind.

| Actions       | Voucher# Line Item Qty UOM Item<br>470079 1 test | Description                                                      | A                       | location                |       |
|---------------|--------------------------------------------------|------------------------------------------------------------------|-------------------------|-------------------------|-------|
|               |                                                  |                                                                  | Line Retain<br>-7500,00 | Ext Amount<br>142500.00 |       |
| L# View       | Account#                                         | Description                                                      | S To Retain             | Amount                  | %     |
| 2 By Account  | 0100-430-0000-004-00-00-52700                    | TRASH REMOVAL                                                    | -1647,44                | 31301.37                | 21.97 |
| L D J PRODUIN | 0100-430-0000-004-00-00-52701                    | TRASH INCINERATION                                               | -864.30                 | 16421.75                | 11.52 |
|               | 0100-430-0000-004-00-00-52702                    | HOUSEHOLD HAZARDOUS WASTE DAY                                    | -274.09                 | 5207.78                 | 3.65  |
|               | 0100-430-0000-004-00-00-59010                    | TRANSFER TO GROUP INS TRUST                                      | -29,93                  | 568,57                  | .40   |
|               | 0100-430-0000-004-00-00-59040                    | TRANSFER TO GF - INDIRECT COSTS                                  | -120,21                 | 2283.99                 | 1.60  |
|               | 0200-450-0000-004-00-00-52010                    | ADVERTISING                                                      | -106.09                 | 2015.71                 | 1.41  |
|               | 0200-450-0000-004-00-00-52020                    | POSTAGE                                                          | 05                      | .96                     |       |
|               | 0200-450-0000-004-00-00-52030                    | TELEPHONE                                                        | -150.38                 | 2857.12                 | 2.01  |
|               | 0200-450-0000-004-00-00-52100                    | ELECTRICITY                                                      | -311.95                 | 5927.05                 | 4.16  |
| 0             | 0200-450-0000-004-00-00-52110                    | GAS-HEATING                                                      | -16.21                  | 308.00                  | .22   |
| 1             | 0200-450-0000-004-00-00-52240                    | EQUIP MAINT COSTS/CONTRACTS                                      | -3979.35                | 75607.70                | 53,06 |
|               | Fields are not e and Eras                        | ditable; buttons to Add, Remove,<br>e GL Lines are not clickable |                         |                         |       |
|               |                                                  |                                                                  |                         |                         |       |

Figure 4 Split screen showing the dollars allocated to many G/L accounts

[ADM-AUC-AP-1095] [ADM-AUC-AP-1104]

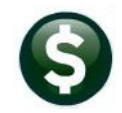

## **1.5** Multiple Manual Checks in a Voucher Batch [Enhancement]

Prior to the software update, only one manual check voucher could exist in a batch at at time. **ADMINS** now allows multiple manual check vouchers to be entered in a manual batch and processed at the same time.

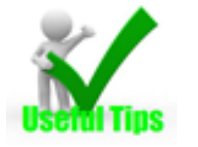

- Cannot add Manual checks to a batch with existing "non-manual" Vouchers.
- The system will check that all vouchers in the manual batch belong to the same bank.

#### **1.5.1** Bank is Controlled on the Batch Entry Screen for Manual Checks

**ADMINS** added error checking so that *only one bank* can be used in a batch of manual check vouchers. If a batch is setup for Manual Checks, no entry in the bank field will be allowed on the voucher screen. To change the bank, first change the bank on the **Batch Entry** screen, and then the new bank will be displayed on the vouchers.

| [AUC] 2                  | 001-Vo      | oucher Entry                  |                                                                                                    |                 |                                                             |                                               |              |     |
|--------------------------|-------------|-------------------------------|----------------------------------------------------------------------------------------------------|-----------------|-------------------------------------------------------------|-----------------------------------------------|--------------|-----|
| Goto                     | Bato<br>Vou | h # 16713<br>cher# 470086     | Voucher Entry                                                                                                    |                 |                                                             | Entry Beg<br>Batch not Rea                    | an<br>Idy    |     |
| Actions<br>Y Go To Batch | Vendo       | The E<br>"Read C<br>if the Ba | Bank code for Manual Checks is<br>Only" on the Voucher Entry screen -<br>ank must be changed, change it on<br>the Batch screen | DMINISTRA<br>00 | Manual O<br>Ck Date 03-Ju<br>Hold Check<br>Type P Payment V | ACH Wire<br>un-2021 Bank<br>Certified Payroll | O No<br>EAST | Chk |

If the voucher bank is not the same as the bank set on the batch entry screen, the **Voucher Error Check by Batch** will flag it as a hard error, and processing cannot continue until the voucher bank matches the batch bank.

| 2085-FMREP:AFVOUMULERR | Printed 27-Apr-2021 at 13:53:01 by ANTHEA<br>City of ADMINS<br>Voucher Error Check by Batch            | Page 1                                     |          |
|------------------------|----------------------------------------------------------------------------------------------------|--------------------------------------------|----------|
|                        | <sup>Errors</sup><br>*** Voucher Bank must be same as Batch Bank.<br><sup>1</sup> Paid by Manual Check | Go to Batch and Type in Bank for All Manua | l Checks |

[ADM-AUC-AP-1077]

## 1.6 Credit Vouchers Processed Against Purchase Orders [Enhancement]

Prior to the software update, there was an issue with processing vouchers and credit vouchers to the same Purchase Order. When checking credits, it was only checking to see if there were posted payments against the PO; it now checks for both **posted** and **in-progress** payments against the purchase order. Vouchers are processed in the order they were entered; there must be a posted payment or in-progress payment vouchers **prior** to the credit voucher to cover the amount of the credit to ensure that the correct amounts are re-encumbered to the PO.

**Exception**: If a credit that will be processed so that an additional payment can be done. In this case at least one payment against the PO has to have been entered (in-progress or posted) that is equal to or more than the credit being issued.

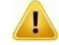

The Order in which Vouchers are entered is very important.

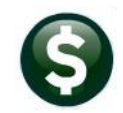

If processing a credit against a PO that should re-encumber funds or the PO has quantities set, these credits should *always* be done as a separate voucher so that the encumbrance and Quantity balances can be correctly calculated when restoring them to the PO.

**Exception:** If an invoice is received for \$400 and comes with a \$50 discount, and the PO does not have a quantity, enter the discount amount on the same voucher in the *"Other"* field as a \$-50.

If a credit is entered that is more than the payments against the PO, a warning message will warn that the available *encumbrance to restore is less than payments* against PO.

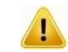

#### This is critically important for POs that have Quantities.

If a PO has a Quantity of 100, and voucher(s) are posted for a Quantity of 20, and a credit voucher is processed for a Quantity of 30, a Quantity of 20 *only* will be restored & re-encumbered on the PO.

For Vouchers created from POs that have a QUANTITY specified:

- When creating the credit voucher, if the QUANTITY is left blank and the *price is entered as a negative* during the posting of the credit voucher – the process will calculate the quantity to reduce the expended quantity on the PO.
- If the QUANTITY is entered, the process will use that QUANTITY on the credit voucher to reduce the QUANTITY expended on the PO.
- Quantity can only be entered as a positive number.

For all credit vouchers processed against POs:

- If no vouchers are posted or in-progress against a PO, a payment voucher must be entered before a credit voucher is entered.
- If one or more vouchers are posted or in-progress against the PO but the amount and/or Quantity is less than the credit, enter any payments first.

#### 1.6.1 Example for Credit Vouchers and Purchase Orders with Quanties Specified

Consider the following example: A Purchase Order is created with a Quantity of 5,000 @ 45.60 = 228,000.00. Voucher # 470083 pays for 320 items (totaling \$14,592.00).

|                 | PO # <u>194856</u>                                                             |                   | PO Query -                                                                        | Posted                                  |                                    |                                          |                                             |                             | Open<br>ANTHEA                                                 |
|-----------------|--------------------------------------------------------------------------------|-------------------|-----------------------------------------------------------------------------------|-----------------------------------------|------------------------------------|------------------------------------------|---------------------------------------------|-----------------------------|----------------------------------------------------------------|
| Goto<br>Actions | Vendor Code 001833<br>ADMINS INC<br>219 LEWIS WHARF<br>BOSTON<br>MA 02110-3927 | 01<br>Via Email 🗌 | Dept Code FIRE<br>PO Date 01-Jun-<br>Type Code R Reg<br>Ship To Attn<br>Ship Date | Fir<br>2021 <b>FY</b> :<br>ular<br>Prev | e Departmen<br>2021<br>ailing Wage | t. Deliver To<br>Invoice To<br>No text : | 4 CLA<br>4 CLA<br>elivery Notes<br>wailable | RA MACY<br>RA MACY<br>No te | ELEMENTARY S<br>ELEMENTARY S<br>Internal Notes<br>xt available |
| 2 Details (1)   | 3 items                                                                        | 4 GL Details 5 St | atus History 6 Vou                                                                | chers (1)                               | 7 Chan                             | qes 8                                    | Attachment (1)                              |                             | Expected Amt<br>228000.00                                      |
| Line Item       | Item Description                                                               |                   |                                                                                   | Qty                                     | QtyBalance                         | Price                                    | Freight                                     | Other                       | Ext Amount                                                     |
| 1               | road salt                                                                      |                   |                                                                                   | 5000.000                                | 4680,000                           | 45,6000                                  | )                                           |                             | 228000.00                                                      |
|                 |                                                                                |                   |                                                                                   |                                         |                                    | Requisition#                             | Contract # (MDT                             | )                           |                                                                |
|                 |                                                                                |                   |                                                                                   |                                         |                                    | Retain %                                 | Retain Amt                                  |                             |                                                                |
|                 |                                                                                |                   |                                                                                   |                                         |                                    |                                          |                                             |                             |                                                                |

Figure 5 Voucher #1 effect on the purchase order

In a subsequent voucher batch, a credit memo is received and entered as credit voucher #470084 for \$7,980.00.

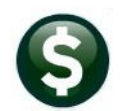

Batch # 16711 Voucher# 470084 Entry Began Batch not Ready Voucher Entry Goto Vendor 001833 01 ADMINS INC Print OManual OACH
 Check Date OWire ONo Chk Bank EAST Invoice# Inv Date CREDIT VOUCHER Actions 01–Jun–2021 219 LEWIS WHARF Separate Check Customer# Y Go To Batch BOSTON MA 02110-3927 
 Dept. Code
 FIRE
 Fire
 Department

 Vou
 Date
 01-Jun-2021
 FY 2021

 Due Date
 02-Jun-2021
 Terms
 DUR
 Certified Payroll Type C Credit Voucher 1 Int to Pay Vendor -7980.00 Am 3 Items 4 GL Details 5 Status History Q Attachments Line Item 2 Qty Uom Item Description Price Freight \$ To Retain Other Ext Amount 1 road salt -7980.00 0100-430-0000-004-00-00-52701 Split TRASH INCINERATION 1099 FA PO# 194856/1

This restores the quantity of 175 (7980  $\div$  45.60) to the Purchase Order, re-encumbering the funds. The system calculated the change to the quantity balance based on the price per unit.

|                 | PO # <u>194856</u>                                                             |                     | PO Query                                                                        | - Posted                                  | I                                    |                                              |                                           |              | <mark>Open</mark><br>ANTHEA                                       |
|-----------------|--------------------------------------------------------------------------------|---------------------|---------------------------------------------------------------------------------|-------------------------------------------|--------------------------------------|----------------------------------------------|-------------------------------------------|--------------|-------------------------------------------------------------------|
| Goto<br>Actions | Vendor Code 001833<br>ADMINS INC<br>219 LEWIS WHARF<br>BOSTON<br>MA 02110-3927 | ; 01<br>Via Email 🗌 | Dept Code FIRE<br>PO Date 01-Jun<br>Type Code R Re<br>Ship To Attn<br>Ship Date | Fir<br>1-2021 <b>FY</b><br>sgular<br>Prev | e Department<br>2021<br>/ailing Wage | Deliver To<br>Invoice To<br>1 D<br>No text a | 4 Cl<br>4 Cl<br>elivery Notes<br>vailable | ARA MACY     | ELEMENTARY S<br>ELEMENTARY S<br>J Internal Notes<br>ext available |
| 2 Details (1)   | 3 items                                                                        | 4 GL Details 5 S    | itatus History 6 V                                                              | ouchers (2)                               | 7 Change                             | 8                                            | Attachment (1                             | )            | Expected Amt<br>228000,00                                         |
| Line Item       | Item Description<br>road salt                                                  |                     |                                                                                 | Qty<br>5000,000                           | QtyBalance<br>4855.000<br>R          | Price<br>45,6000<br>equisition#              | Freight<br>Contract # (M                  | Other<br>DT) | Ext Amount<br>228000,00                                           |

A third voucher, #470085 is entered for a payment of \$13680.00.

| Goto          | Batch # 16712<br>Voucher# 470085           | Voucher Entry                                                              |                                     | Entry Began<br>Batch not Ready |
|---------------|--------------------------------------------|----------------------------------------------------------------------------|-------------------------------------|--------------------------------|
| Actions       | Vendor 001833 01<br>ADMINS INC             | Invoice# PAYMENT VOUCHER Inv Date 01-Jun-2021                              | Print OManual OACH (     Check Date | Wire ONo Chk<br>Bank EAST      |
| Y Go To Batch | 219 LEWIS WHARF<br>BOSTON<br>MA 02110-3927 | Customer#<br>Dept Code FIRE Fire Departmen<br>Vou Date 01-Jun-2021 FY 2021 | Separate Check                      | i Payroll                      |
|               |                                            | Due Date 02-Jun-2021 Terms DUR                                             | Type P Payment Voucher              |                                |
| 2 Entry (1)   | 3 Items 4 GL Details                       | 5 Status History Q Attachments                                             | Amo                                 | bunt to Pay Vendor             |
| Line Item     | Qty Uom Item Description                   | Price                                                                      | Freight Other \$ To Retain          | Ext Amount                     |
| 1             | 300.000 road salt                          | 45.6000                                                                    |                                     | 13680.00                       |
| Split         | U By Account 0100-430-0000-004-00-00-      | 52701 TRASH INCINER                                                        | ATION                               |                                |
|               | 1099   FA   PO# 194856                     | 5/1                                                                        |                                     |                                |

The results of this activity can be seen on the PO Query screen:

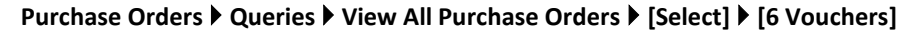

| 😐 [AUC] 30                                                             | 54-Associated Vouchers                                                                                                    |                                                                                                    | 0                                                                                                    |
|------------------------------------------------------------------------|----------------------------------------------------------------------------------------------------|----------------------------------------------------------------------------------------------------|----------------------------------------------------------------------------------------------------|
|                                                                        | PO # 194856                                                                                                    | Associated Vouchers                                                                                                    | ANTHEA                                                                                                    |
| Goto<br>Actions                                                        | Vendor Code         001833         01           ADMINS INC         Via Em         219           219 LENIS WHARF         BOSTON         NA           MA         02110-3927         Via Em                                                                                                    | Dept Code FIRE Fire Department<br>PO Date 01-Jun-2021 FY 2021<br>Type Code R Regular<br>Ship To Attn                                                                                                    | CLARA MACY ELEMENTARY S<br>CLARA MACY ELEMENTARY S<br>Notes J Internal Notes<br>No text available                                                                     |
| Excel                                                                  |                                                                                                    | Ship Date Prevaiing Wage                                                                                                    |                                                                                                    |
|                                                                        |                                                                                                    |                                                                                                    | Expected Amt                                                                                                    |
| 2 Details (1)                                                          | 3 Items 4 GL Details                                                                                                    | 5 Status History 6 Vouchers (3) 7 Changes 8 Attack                                                                                                    | hment (1) Expected Amt 228000,00                                                                                                    |
| 2 Details (1)<br>Line UserBatch                                        | 3 Items 4 GL Details                                                                                                    | 5 Status History 6 Vouchers (3) 7 Changes 8 Attact                                                                                                    | tatus Ext Amount                                                                                                    |
| 2 Details (1)<br>Line UserBatch<br>1 16710 1                           | 3 Items 4 GL Details                                                                                                    | 5 Status History B Vouchers (3) 7 Chances 8 Attact<br>Invoice# Vendor Paid Check# Check Date 8<br>EVXPPLE C                                                                                                    | tatus Ext Amount<br>Iden 14592,00                                                                                                    |
| 2 Details (1)<br>Line UserBatch<br>1 16710 1<br>1 16711                | 3 tems         4 GL Detais           Voucher#         VLN Tyltem Description           470083         1           2/470084         1           C moad salt                                                                                                    | 5 Status History 6 Vouchers (3) 7 Changes 8 Attact<br>Invoice# Vendor Paid Check# Check Date S<br>EXAMPLE OF<br>CREDIT VOU                                                                                                    | Expected Amt           228000.00           itatus         Ext Amount           joen         14592.00           joen         -7980.00                                  |
| 2 Details (1)<br>Line UserBatch<br>1 16710 1<br>1 16711 1<br>1 16712 3 | 3 tems         4 GL Details           Voucher#         VIN Tyltem Description           470083         1         P road salt           2470084         1         C road salt           470085         1         P road salt                                                                     | S Status History (S Vouchers (3) 7 Chances 8 Attact<br>Invoice Vendor Paid Checke Check Date S<br>EVGMPLE OF<br>CREDIT VOU C<br>PAYMENT V0 C                                                                                                    | Expected Amt           226000,00           itatus         Ext Amount           pen         14592,00           pen         -7980,00           pen         13680,00     |
| 2 Details (1)<br>Line UserBatch<br>1 16710 1<br>1 16711<br>1 16712 3   | 3 tems         4 GL Details           Voucher#         VLN Ty/tem Description           470083         1           2         470084           1         C road salt           470085         1           P road salt                                                                            | S Status History B Vouchers (3) 7 Changes 8 Attact<br>Invoice# Vendor Paid Check# Check Date S<br>EXMPPLE OF<br>CREDIT VOU<br>PRYMENT VO<br>CREDIT VOU<br>CREDIT VOU<br>CREDTT VOU<br>CREDTT VOU<br>CREDTT VOU<br>CREDTT VOU<br>CREDTT VOU<br>CREDTT V | Expected Amt           228000,00           itatus         Ext Amount           lpen         14592,00           -7380.00           lpen         13680,00               |
| 2 Details (1)<br>Line UserBatch<br>1 16710 1<br>1 16711<br>1 16712 3   | 3 tems         4 GL Details           Voucher#         VLN         Tyl tem Description           470083         1         P road salt           2         470084         1         C road salt           470085         1         P road salt           9         Proad salt         Proad salt | S Status History B Vouchers (3) 7 Changes 8 Attact<br>Invoice# Vendor Paid Check# Check Date S<br>EXVMPLE C C<br>CREDIT VOU C<br>PAYMENT VO C<br>VIIP 207708,00 Pay WIP Paid 20232                                                                                                    | Expected Amt           228000,000           tatus         Ext Amount           pen         -14592,000           pen         -7580,000           pen         13680,000 |

Figure 6 Summary showing the 1. Payment Voucher, 2. Credit Voucher, and 3. Payment Voucher

[ADM-AUC-AP-1106]

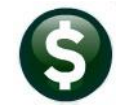

# 2 CERTIFIED PAYROLL CHECKBOX ☑ [Enhancement]

The following is excerpted from the <u>https://www.mass.gov/prevailing-wage-program</u> web page:

"The Department of Labor Standards (DLS) issues prevailing wage information for construction projects and other types of public work.

DLS issues prevailing wage schedules to cities, towns, counties, districts, authorities, and state agencies. Workers must receive these hourly wage rates when working on a public project. Prevailing Wage rate schedules vary by region, type of work and other factors..."

**ADMINS** added a **"Prevailing Wage"** checkbox to several screens in the PO module. The checkbox indicates that prevailing wage is required on the work and the contractor must submit a **"Certified Payroll"** document at the time of invoicing. These boxes are checked on POs and / or Contracts. If the Contract has the box checked, any POs created based on the contract will be checked. Vouchers that pay against the POs will have extra error checking during processing. See the <u>June 2021 Purchase Order Release Notes</u> for more information about the **Prevailing Wage** checkbox on the PO module screens.

Certified payroll documents can be scanned in and attached to the voucher record using the **[Q Attachments]** tab of the Voucher Entry screen; the user can check the flag once the certified payroll documents are in hand, either during voucher entry or on the Voucher Query screen. Vouchers that pay against the POs will have extra error checking during processing, depending on the value of the Site Specific Error check.

| MININI [AUC] 20          | 01-Voucher Entry                                                                                                    |                                                                                                    |                                                                                                    |
|--------------------------|----------------------------------------------------------------------------------------------------|----------------------------------------------------------------------------------------------------|----------------------------------------------------------------------------------------------------|
| Goto                     | Batch # 16713<br>Voucher# 470093                                                                                                    | Voucher Entry                                                                                                    | Entry Began<br>Batch not Ready                                                                                                   |
| Actions<br>Y Go To Batch | Vendor 010316 01                                                                                                    | Invoice#<br>Inv Date<br>Customer#<br>Dept Code ADM<br>Vou Date 03-Jun-2021 FY 2021<br>Due Date 03-Jun-2021 Terms DUR | Print Manual ACH Wire No Chk<br>Check Date 08-Jun-2021 Bank EAST<br>Separate Check C Certified Payroll<br>Type P Payment Voucher |
| 2 Entry (1)              | 3 items 4 GL Details                                                                                                    | 5 Status History Q Attachments                                                                                       | Amount to Pay Vendor                                                                                                    |
| Line Item                | Qty         Uom         Item Description           Bertine St Retaining Wa         0200-450-0000-004-00-00-           UBy Account         0200-450-0000-004-00-00-           1099         FA         PD# 194860 | Price Fm<br>11, Engineering Services i 2000,0000<br>-54140<br>5/1 Ctr# 13/1 Exp:01-Jul-2029                          | eight Other STo Retain Ext Amount 2000.00                                                                                        |
| 6 Ad                     | d Voucher 7 Add Line 8 Copy I                                                                                                    | ine P In Progress                                                                                                    | Entered Amount 2000,00                                                                                                    |
| Ready                    |                                                                                                    |                                                                                                    |                                                                                                    |

Figure 7 The contract refenced has the Prevail Wage ☑ set to Yes

## 2.1 Error Checking

If the voucher is created from a Purchase Order (PO) that has the Prevailing Wage ☑ box checked, the process will evaluate the value of the Certified Payroll ☑ checkbox based on the Site Specific Error Check Task AP Sequence #25. As shown, the value can be set to:

- Warning Issue a message on the error check, but allow the process to continue
- Hard Errors Issue a \*\*\* message \*\*\* and stop the process until corrected
- $\odot$  No Message Ignore the value on the voucher

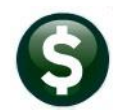

System 
Site Specific Error Checks 
AP

| Goto    |                                             | ite Specific Error Checks             |              |              |
|---------|---------------------------------------------|---------------------------------------|--------------|--------------|
|         |                                             |                                       |              |              |
| Actions | Task Cod CAP Accour                         | ts Payable Entry Error Che            |              |              |
|         | SeattDescription                            | ârtion Code                           | Value        | Buttons      |
|         | 1 Vendor on Hold                            | Owarning Hard Error ONo Message       |              | 1 Edit       |
|         | 2 Remit Address not AP                      | Warning OHard Error ONo Message       |              |              |
|         | 3 Allow Voucher Terms different to Vendor   | O Warning O Hard Error O No Message   |              |              |
|         | 5 Voucher Account Different to Item Acct    | Warning O Hard Error O No Message     |              |              |
|         | 6 1099 Vendor with no FID                   | Warning O Hard Error O No Message     |              |              |
|         | 7 PO In Different Fiscal Year               | O Warning O Hard Error  No Message    |              |              |
|         | 8 Allow Personal Services Accounts          | O Warning O Hard Error  No Message    | 9            |              |
|         | 9 Wire Transfer to have Blank Check Date    | O Warning   Hard Error O No Message   | 9            |              |
|         | 10 Allow No-Print Checks to have blank Dat  | • O Warning • Hard Error O No Message | 9            |              |
|         | 11 Allow Assets Account Types               | Warning OHard Error ONo Message       |              |              |
|         | 12 Allow Liability Account Types            | O Warning O Hard Error    No Message  | 9            |              |
|         | 13 Allow Fund Equity Account Types          | ○ Warning ○ Hard Error ● No Message   | •            |              |
|         | 14 Allow Expenditure Account Types          | OWarning OHard Error ONo Message      | 9            |              |
|         | 15 Allow Revenue Account Types              | Warning O Hard Error O No Message     | 9            |              |
|         | 16 Allow Inv Date to differ from Vouch Dat  | OWarning OHard Error ONo Message      | 9            |              |
|         | 17 Allow 1099 Code different to Vendor      | ○Warning ○Hard Error ●No Message      | 9            |              |
|         | 18 Allow Retainage to be Liquid on "L" Typ  | Warning O Hard Error O No Message     | 9            |              |
|         | 19 Allow Voucher Date less than Invoice Dt  | Warning O Hard Error O No Message     | 9            |              |
|         | 20 Check same Vendor, Inv Date & Amount     | ○Warning ○Hard Error ●No Message      | 9            |              |
|         | 21 Check for Missing Allocation Code (MDF)  | ○ Warning ○ Hard Error                | 9            |              |
|         | 22 PO has Qty. Freight/Other is a Credit    | Warning O Hard Error O No Message     |              |              |
|         | 23 PO has Qty. Continue from Previous Error | Warning O Hard Error O No Message     | 9            |              |
|         | 24 Noucher date cannot be after today       | O Warning O Hard Error  No Message    |              |              |
| 25      | Certified Payroll not checke                | d (From PO) 💿 Warning 👘               | O Hard Error | O No Message |
|         |                                             |                                       |              |              |
|         |                                             |                                       |              |              |
|         |                                             |                                       |              | ~            |

-- Added 24-Feb-2003 By ANTHEA Changed by

Status: Site Check Active

Figure 8 The Site Specific Error Checks > AP screen with the new Sequence #25 for Certified Payroll Box

| ĺ | 2085-FMREP: APVOUMULERR | Printed 08-Jun-2021 at 10:19:09 by THERESA                              | Page 1 |
|---|-------------------------|-------------------------------------------------------------------------|--------|
|   |                         | City of ADMINS                                                          |        |
| I |                         | Voucher Error Check by Batch                                            |        |
| I |                         |                                                                         |        |
|   | The share the states    |                                                                         |        |
| I | voucher# Line GLLine    | LTIOIS                                                                  |        |
| I | 470093                  | Paid by Manual Check from Bank EAST                                     |        |
| I |                         | Warning: P2129-Voucher Date cannot be less than Invoice Date            |        |
| 1 | Warning: P              | 2151-PO Marked for Prevailing Wages. Certified Payroll documents not ch | ecked  |
| I | Harming. 1              | ror to marked for freeding mages. Scrottice region documents not on     | .coxea |
|   |                         |                                                                         |        |

Figure 9 Voucher error check with PO marked for Prevailing Wages and Seq #25 marked as a "Warning"

| 2085-FMREP:AFVOUMULERR | Printed 08-Jun-2021 at 10:28:40 by THERESA<br>City of ALMINS            | Page 1 |
|------------------------|-------------------------------------------------------------------------|--------|
|                        | Voucher Error Check by Batch                                            |        |
|                        |                                                                         |        |
|                        |                                                                         |        |
|                        | _                                                                       |        |
| Voucher# Line GLLine   | Errors                                                                  |        |
| 470093                 | Paid by Manual Check from Bank EAST                                     |        |
|                        | Warning: P2129-Voucher Date cannot be less than Invoice Date            |        |
| *** P2151              | -PO Marked for Prevailing Wages. Certified Payroll documents not checke | d      |
|                        |                                                                         |        |
| 1                      |                                                                         |        |

Figure 10 Voucher error check with PO marked for Prevailing Wages and Seq #25 marked as a "Warning"

| 2085-FMREP:AFVOUMULERR              | Printed 08-Jun-2021 at 11:01:07 by THERESA<br>City of ADMINS<br>Voucher Error Check by Batch | Page 1 |
|-------------------------------------|----------------------------------------------------------------------------------------------|--------|
| Voucher# Line GLLine E<br>470093 Pa | rrors<br>nid by Manual Check from Bank EAST                                                  |        |

#### Figure 11 Voucher error check with PO marked for Prevailing Wages and Seq #25 marked as a "Warning"

As shown in the figures above, the system will behave differently depending on how the site specific error check is marked.

## 2.2 Changing the Certified Payroll Box on the Voucher Query Screen

Typically, query screens are "Read Only". An exception was made to accommodate marking vouchers that are:

- paying against a PO with the Prevailing Wage box ☑ checked
- in the Posted, "Open" or "Closed" status (*not* in Entry, Approvals, Disbursements or Change Orders)

This will allow quickly updating the voucher record if the Certification is received after the voucher is processed, without requiring a change order.

|                           | 014-Vouchers - Posted                                                                         |                                                                                                    |                                                                                        |
|---------------------------|-----------------------------------------------------------------------------------------------|----------------------------------------------------------------------------------------------------|----------------------------------------------------------------------------------------|
| Goto                      | Batch # 16713<br>Voucher# 470095                                                              | Vouchers - Posted                                                                                                    | Open<br>THERESA                                                                        |
| Actions                   | Vendor 010816 01<br>BETA GROUP, INC.<br>6 BLACKSTONE VALLEY PLACE<br>LINCOLH<br>RI 02865-0000 | Invoice# 13-13-1<br>Inv Date 08-Jun-2021<br>Customer#<br>Dept Code ADM<br>Vou Date 09-Jun-2021 FY 2021<br>UR<br>Vou Date 09-Jun-2021 Terms DUR | Check Type Printed Bank ERST<br>Check #<br>Separate Check Hold Check Certified Payroll |
| 2 Details (*<br>Line Item | 3 items 4 GL Details<br>Qty Uom Item Description                                              | If the Prevailing Wage box is Yes,<br>Certified Payroll Check ☑ box on<br>Voucher Query Screen is editab                                       | the Amount to Pay Vendor<br>the 0 Attachments 1000,00<br>bther \$ To Retain Ext Amount |
| 1<br>Split                | Bertine St Retaining Wal<br>0200-450-0000-004-00-054140<br>1099 FA PO# 194865/1               | n# 13/1 Exp:01-Jul-2029 Prevai.                                                                                                    | 1000,00                                                                                |
|                           | Entered 1000.00 Liquidated                                                                    | Retained Pai                                                                                                    | d Balance 1000,00                                                                      |
|                           |                                                                                               |                                                                                                    |                                                                                        |

Figure 12 This voucher will allow the Certified Payroll box to be checked on the Voucher Query screen

Since the voucher shown in Figure 12 above is Posted and Open, the checkbox may be edited. Click with the mouse to set the checkbox; click again to unset the checkbox.

| [AUC] 2014-Vouchers - Posted       |                                                                                                    |                                                                                                    |
|------------------------------------|----------------------------------------------------------------------------------------------------|----------------------------------------------------------------------------------------------------|
| Batch # 16676<br>Goto 169978       | Vouchers - Posted                                                                                                    | Change Order in Progre<br>ANTHEA                                                                                                    |
| Actions Vendor 019325 01           | Invoice# FROM PO WITH PREVAILING WAGE<br>Inv Date 21-Apr-2021<br>Customer#<br>Dept Code FIRE<br>Vou Date 21-Apr-2021 FY 2021<br>Due Date 22-Apr-2021 Terms DUR | Check Type Printed         Bank         EAST           Check #         Separate Check         Hold Check         Hold Check         Fragment           Type P         Pagment Voucher         Pagment Voucher         Hold Check         Pagment         Hold Check         Hold Check <td< td=""></td<> |
| 2 Details (1) 3 items 4 GL Details | 5 Status History 6 Check History 7 Changes                                                                                                    | Amount to Pay Vendor<br>Q Attachments 2500,00                                                                                                    |
| Line Item Oty Uom Item Description | Price Freig<br>Jage no contract 2500,0000<br>TRNSH INCINERATION<br>Prevail Wage: Yes                                                                           | ht Other \$To Retain Ext Amount<br>2500,00                                                                                                    |
|                                    |                                                                                                    |                                                                                                    |

#### Figure 13 This voucher will not allow the Certified Payroll box to be checked on the Voucher Query screen

As shown in the Figure 13, the voucher is in Change Order status and the Certified Payroll box cannot be edited.

## 2.3 Weekly – #2614 Outstanding Certified Payroll Documentation

|                     | Report Library by Vo                                    | oucher  |        |   |  |
|---------------------|---------------------------------------------------------|---------|--------|---|--|
| Goto                |                                                         |         |        |   |  |
|                     | Report Name                                             | View    | Report | ^ |  |
| Actions             | 2083-Accounts Paid on Selected Warrants (by Dept Group) | Sample  | Run    |   |  |
|                     | 2097-Accounts Paid on Selected Warrants (by Fund)       | Sample  | Run    |   |  |
|                     | 2679-Voucher Detail by Vendor for 1099 Codes            | Sample  | Run    |   |  |
|                     | 2917-Posted Vouchers Tagged for Fixed Assets            | Sample  | Run    |   |  |
| Report Categories   | 2609-Vendor with same Invoice Date/Amount               | Sample  | Run    |   |  |
| 1 By Vendor         | 2614-Outstanding Certified Payroll Documentation        | Sample  | Run    |   |  |
| 2 By Commodity Item | 2614-Outstanding Certified Pauroll Docu                 | mentati | ion    |   |  |
| 3 By Purchase Order | Lori odostanaring con arrisa nagrarri bosa              |         |        |   |  |
| 4 By Voucher        |                                                         |         |        |   |  |
| 5 By Disbursement   |                                                         |         |        |   |  |
| 6 By Bids           |                                                         |         |        |   |  |
| 7 By Contracts      |                                                         |         |        |   |  |
|                     |                                                         |         |        |   |  |
| 8 Audit Reports     |                                                         |         |        | _ |  |

The **CONRPT** Distribution list will receive a weekly report on any vouchers where a PO is attached that has the Prevailing Wage checkbox checked but the Voucher Certified Payroll is not checked. See **SY–150 AUC Email Distribution Lists** for instructions on how to maintain a distribution list.

The same report may be produced on demand in the AP Reports menu: Reports Report Library 4 By Voucher Report Page Down Reports Reports Report Library Report Library Report Libra

| Task 2614: Outstanding Certified Payroll Documentation X                                        |                                 |              |           |
|-------------------------------------------------------------------------------------------------|---------------------------------|--------------|-----------|
| Vouchers with POs where Certified Payroll unchecked                                             |                                 |              |           |
| Run as  Preview Print PDF Excel<br>If Printing use Duplex  Yes No<br>Lookup OK Cancel Clear All |                                 |              |           |
| 2614-APVOUCERTPAY.REP Printed 08-Jun-2021 at                                                    | 12:02:49 by THERESA             |              | Page 1    |
| City of<br>Outstanding Certified                                                                | ADMINS<br>Payroll Documentation |              |           |
| Vouchers with Purchase Orders that have Prevailing Wage of                                      | hecked, but Voucher Certi:      | fied Payroll | unchecked |
| Voucher# VoucherDate Vendor                                                                     | PO#                             | PO Date      | Contract# |
| 469978 21-Apr-2021 019325/01 ABC OFFICE                                                         | 194844                          | 21-Apr-2021  |           |
| 470095 09-Jun-2021 010816/01 BETA GROUP, INC.                                                   | 194865                          | 08-Jun-2021  | 13        |
| Grand Total # Vouchers 2                                                                        |                                 |              |           |

Figure 14 #2614 Outstanding Certified Payroll documentation report lists vouchers that require a certification

[MDF-SUP-SAPLAUC-1082]

# 3 DISBURSEMENTS BANK ERROR REPORT #2155 [Enhancement]

ADMINS added the **#2155 Disbursements Bank Error Report** to trap errors. Each bank used in Accounts Payable processing is associated with a cash account. This cash account is determined from the **Maintain Bank Codes** screen setup, (which may use \*\*\*\* for 2 account elements, which tells the system to substitute any \*\*\*\* with the element from the expense account used on the vouchers).

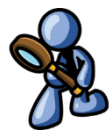

## 3.1 Bank Code Table

To see this table, click on:

| Goto                         | Maintain Bank Codes                                                                                                    | ist be present                      |                                                  |
|------------------------------|----------------------------------------------------------------------------------------------------|-------------------------------------|--------------------------------------------------|
| Actions                      | Bank BRST Name EASTERN BANK FOR A/P ABA# 0113-0292-0 ABA Denominator 13-179 ABA Denominator 113                                                                                            |                                     |                                                  |
| 1-Add Bank                   | Address 1 EVNN, MKSSACHUSETTS Direct Deposit Only                                                                                                    |                                     |                                                  |
| 2-Edit List<br>-Bank Search  | Address 2 OYes ● No<br>Address 3 Cash Book Bank<br>City StateZip Code (00000-00000 OYes ● No                                                                                               | Imprest Account                     |                                                  |
| Z-Copy Bank                  | 4.Accounts Pavable 5.Accounts Pavable-ACH 6-Human Resources Human Resources-ACH 7.Collections                                                                                              | C. Marc Differe                     |                                                  |
|                              | GL Account# ****-000-0000-000-00-00-10400 Summarize Posting ® No O Yet<br>Bank Account# [20097395 Type F] Checking<br>Last Check Used 0962381                                              | Goto                                | Maintain Chart of Accounts                       |
| 9-Send Email<br>View Website | Using **** substitutes the fund from the voucher account. This<br>can result in errors if the resulting account is not marked as a<br>cash account in the General Ledger Chart of Accounts | 1-Add Account                       | Description CASH, TRASH                          |
|                              | Website Address                                                                                                    | 2-Edit List<br>3-Error List         | Accounting Purpose                               |
|                              | 9 Recenciliation Laviout                                                                                                    | 4-Zero Accounts<br>7 New Acct Since | Special Revenue?  Yes No                         |
|                              |                                                                                                    | 5.Summary Annte                     | Cash Account?   Yes  No Interfund Transfer?  Yes |
|                              |                                                                                                    |                                     | Interiorid Hansler Ores Ono                      |

#### Accounts Payable > Tables > Bank Codes

## 3.2 Module Control #2082

Sites now have the option to stop the collection of vouchers in the disbursement process if there are any bank errors. Module Control #2082 was added to control how the system will behave if a voucher being collected has an error on the cash account. The process checks for two errors; depending on the value of #2082, the disbursement process will either terminate or just produce report #2155 Disbursements Bank Error Report if:

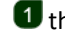

the bank account used is missing the ABA # or

2 the account used as the Cash account for any voucher is not set as a cash account

Set the value by going to:

#### Accounts Payable Module Maintenance Accounts Payable Module Control #2082

#### 3.2.1 Value Set to "Y"

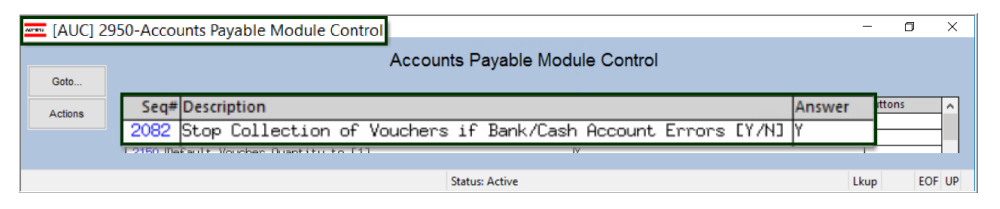

If the value is set to [Y], and errors on the account or bank table exist, the process will stop, display the error report and release any collected vouchers from the disbursement process. The system checks for these errors during the [Collect Vouchers (Build Payment File)] step of the Disbursement Process:

| [AU      | JC] 2130-Disbursement Process            | ×    | Collect Voucher Selection  GeteWarrant 006678                                                             |
|----------|------------------------------------------|------|----------------------------------------------------------------------------------------------------|
| Warrant: | 006678                                   |      | Actions Check Date <u>Bank ExST</u> EASTERN BANK FOR A/P GL Effective Date <u>Select Due Date From</u> To |
|          | Description                              |      | Falert Hars Bilth - Marchara Mandara Brandmard - Bilterabara                                              |
|          | Restart Disbursement Process             |      | 1 LV10731 and and 000000 and 6                                                                            |
|          | Collect Vouchers (Build Payment File)    |      | - 0R - 2 and and 000000 and                                                                               |
|          | Optional: Oito Reputs                    |      | 0 Menu - OR -                                                                                             |
|          | Modify Payment File                      |      | 1 Edit List - OR -                                                                                        |
|          | Optional: Discounts Taken Report         |      | 4 and and 000000 and - 0R -                                                                               |
|          | Cash Regimt Report (Verity Cash on Hand) |      | 5 and and 000000 and                                                                                      |
|          | Warrant Report                           |      | 6 and and 000000 and                                                                                      |
|          | Build Check File (Assign Check#s)        |      | - 0R -                                                                                                    |
|          | Print Checks                             |      | - OR -                                                                                                    |
|          | Reprint Checks                           |      | 8 and and 000000 and                                                                                      |
|          | Consiste A CH File                       |      | Exclude these Department Groups                                                                           |
|          | Check Pagietar                           |      | 2 5                                                                                                    |
|          | Print File Conv Checks                   |      | 3 6                                                                                                    |
|          |                                          |      | Total # Vouchers Selected 6                                                                               |
|          | Post Disbursements                       |      | 2 Calculate 3 Collect Vouchers                                                                            |
|          |                                          |      |                                                                                                    |
|          | DISBURSE-AILU                            |      |                                                                                                    |
|          | DISBORSE-All O                           | e or | Added By Changed %CHGDAT% by %CHGUSR%                                                                     |

The system will display this message and an error report:

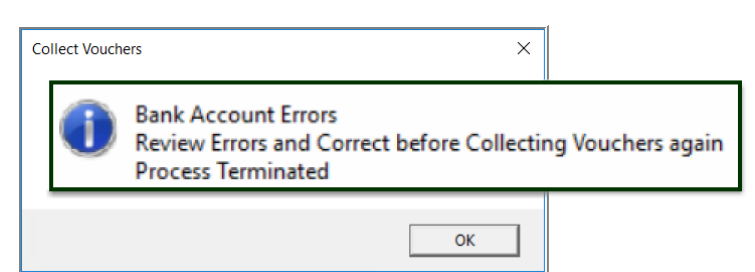

Figure 15 Error Message that will pop up if errors are present and module control #2082 is set to "Y"

| ile Edit  | Format Options |                                    |         |        |
|-----------|----------------|------------------------------------|---------|--------|
| Courier I | New 🗸 9 🖌 🗜    | ▮◢◾◾≡≡≡≣⊜                          |         |        |
| 155-AF    | DISBNKERR.REP  | Printed 30-Mar-2021 at 10:10:05 by |         | Page 1 |
|           |                | CILV DI ADMINS                     |         |        |
|           |                | Disbursements Bank Error           | Report  |        |
| ank       | Name           | Disbursements Bank Error           | Message |        |

#### Figure 16 Example of #2155 Disbursements Bank Error Report

| Goto                                                   |                                                                                  | Maintain Chart of Ac                                     | counts   |
|--------------------------------------------------------|----------------------------------------------------------------------------------|----------------------------------------------------------|----------|
| Actions                                                | FY 2021 Account                                                                  | 0200-450-0000-000-00-                                    | 00-10400 |
|                                                        | Description WATER                                                                | -CASH, UNRESTRIC                                         |          |
| 1-Add Account                                          |                                                                                  |                                                          |          |
| 2-Edit List                                            | Account Type A Asset                                                             | Sub Type P Posting                                       | Entity 1 |
| 3-Error List                                           | Accounting Purpose                                                               | Budgeting                                                |          |
|                                                        |                                                                                  |                                                          |          |
| 4-Zero Accounts                                        | Special Revenue?                                                                 | Yes No                                                   | -        |
| 4-Zero Accounts                                        | Special Revenue? Cash Account?                                                   | Yes No FINANCE FINANCE                                   | E        |
| 4-Zero Accounts<br>7 New Acct Since                    | Special Revenue?<br>Cash Account?                                                | Yes No<br>Yes No<br>Yes No                               | E        |
| 4-Zero Accounts<br>7 New Acct Since<br>5-Summary Accts | Special Revenue?<br>Cash Account?<br>Interfund Transfer?<br>Select for Int Dist? | Ves No<br>Ves No<br>Ves No<br>Ves No<br>Ves No<br>Ves No | E        |

To fix the "Not a Cash Account" error, go to the Maintain Chart of Accounts screen, go to the cash account shown on the error report, and select the Cash Account? • Yes radio button.

Ledgers Account Maintenance Chart of Accounts

#### Figure 17 Set the Cash Account Yes Radio Button

To fix the "Bank Missing ABA" error, go to the Bank Table screen, select the park, and enter the ABA #.

#### Accounts Payable > Tables > Bank Codes

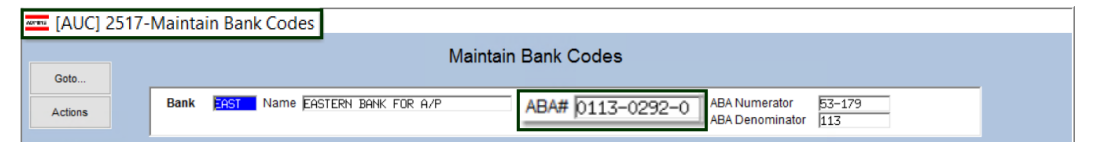

#### 3.2.2 Value Set to "N"

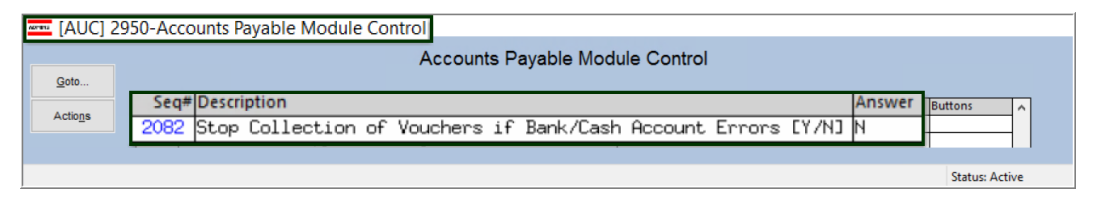

|       | 006678                                   |
|-------|------------------------------------------|
|       | Description                              |
|       | Restart Disbursement Process             |
|       | Collect Vouchers (Build Payment File)    |
|       | Optional: Site Reports                   |
|       | Modify Payment File                      |
|       | Optional: Discounts Taken Report         |
| C     | ash Regimt Report (Verify Cash on Hand)  |
|       | Warrant Report                           |
| Build | Check File (Assign Check#'s)             |
|       | Reprint Checks                           |
|       | Print ACH Advices                        |
|       | Generate ACH File                        |
|       |                                          |
|       | Check Register                           |
|       | Check Register<br>Print File Copy Checks |

If the value of **Module Control #2082** is set to [N], and errors are reported, the process will display the **#2155 Disbursements Bank Error Report** as shown in **Figure 16** and *continue to collect vouchers*.

These errors still must be corrected before the **[Build Check File (Assign Check #s)]** step.

[ADM-AUC-AP-1088]

# 4 MERGE VENDORS [ENHANCEMENT]

Merging vendors is a process where multiple instances of a single vendor can be combined to form one vendor record. This can be done if the same vendor is entered into the system under different names.

**ADMINS** enhanced the **Merge Process** with a warning that will be displayed if a vendor is set to merge with another vendor, and the Taxpayer Information Numbers (**TIN**s–either Federal Identification Numbers or Social Security Numbers) for the vendors do not match.

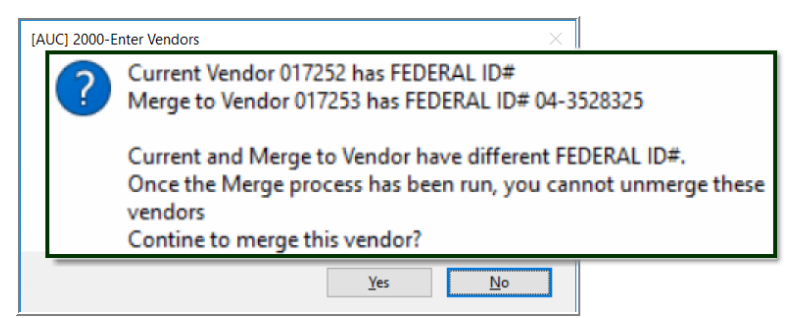

#### Figure 18 Example of the message that pops up if the current and merge to vendor TINs do not match

Click on **[Yes]** to continue; the vendor will be added to the work file of vendors to be merged. Click on **[No]** to stop the merge for this vendor. Once the **Merge Process** is complete (it runs in the overnight job), it cannot be reversed. See the instructions in **AP–370 PO–360 Duplicate Vendor Merge** in the Help Reference Library for details on how to run the entire process.

[ADM-AUC-AP-1082]

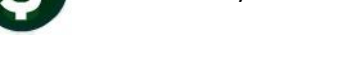

# 5 VOID PROCESSING [ENHANCEMENT]

**ADMINS** added a feature to Void Check processing to allow uploading a random series of checks via a spreadsheet. There are two new steps in the menu, **[Email Template to User]**, and **[Upload Checks from Spreadsheet]**. This will help when recovering unclaimed property in the form of uncashed checks.

This process can be used to upload several checks, where the check numbers are not sequential. The first step is to email the spreadsheet to create the list of checks to be created in the void process.

Once the spreadsheet has been populated, save the spreadsheet as a CSV file and upload it into the void check process. The checks will then be available in the **[Edit Void Check File]** step for further processing.

|      | AP Void Check Processing          |             |             |             |         |
|------|-----------------------------------|-------------|-------------|-------------|---------|
| to   | Description                       | Date        | Start       | End         | Success |
| ions | Restart Void Check Process        |             |             |             |         |
|      | Email Template to User            |             | -           | -           |         |
|      | Upload Checks from Spreadsheet    |             |             |             |         |
|      | Select Checks for Void Processing | 11-Feb-2021 | 15:34:05.63 | 15:34:15.69 | . 2     |
|      | Edit Void Check File              | 11-Feb-2021 | 15:54:51.95 | 15:54:51.95 | i 🖂     |
|      | Void Checks Edit List             |             |             |             |         |
|      | Voids - Print Manual Checks       |             |             |             |         |
|      | Volds - Reprint Manual Checks     |             |             |             |         |
|      | Post Void Checks                  |             |             |             |         |
|      |                                   |             |             |             |         |

5.1 Email Template to User

Email Template to User

| Task 2199: Email Template to User                       | The system will present                  |
|---------------------------------------------------------|------------------------------------------|
| Email Template to User Required: Enter Username THERESA | an AUC username or<br>AUC Email Users    |
|                                                         | username be entered directly or selected |
| Lookup OK Cancel Clear All                              | from the lookup. (see                    |

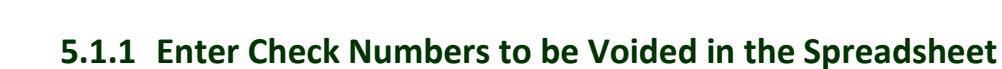

| File Home Send / Receive View Add-ins Help $\square$ New Email $\vee$ $\square$ $\square$ $\neg$ $\square$ $\square$ $\square$ $\vee$ $\square$ $\square$ $\square$ $\square$ $\square$ Unread/ Real                                                                                                    | d 🏭 v 🍋 v 🛃 v Search People 🖉 🚥 y                                                                                                    | Open the email; and open the attache<br>spreadsheet template. Enter each                                                                                                    |
|----------------------------------------------------------------------------------------------------|----------------------------------------------------------------------------------------------------|----------------------------------------------------------------------------------------------------|
| TAKE YOUR OUTLOOK ANYWHERE Connect, organize and get things done     Downly                                                                                                    | oad x                                                                                                    | check number to be voided. Original                                                                                                    |
| ✓ Favorites Sent Items Inbox Drafts W4 Unread Mail Unread Mail ! © Iteresa@admins.com                                                                                                    | By Date v ↑<br>in Fol. Received v Size Cate                                                                                                    | check dates may be entered but are<br>not <b>required</b> for this process.                                                                                                  |
| Image: Solution of the state of the state of the sta | N         Upload/indichecks.cv.         Saved +         P         Image: Constraint of the constraint of the constr | Save the file as a .csv file in a folder that is accessible from the server. <b>ADMINS</b> recommends using the common transfer directory. See example in section 5.2 below. |

Figure 19 Populating the spreadsheet with non-contiguous check numbers to be voided.

## 5.2 Edit and Save the Data in a .csv file Accessible from the Server

| 🚺 Save As                                                                            |                                          | ×                                       |
|--------------------------------------------------------------------------------------|------------------------------------------|-----------------------------------------|
| $\leftarrow \rightarrow \lor \uparrow$ 📜 Z:\Transfer                                 | <ul> <li>ン シ Search Transf</li> </ul>    | er                                      |
| Organize • New folder                                                                |                                          | ) · · · · · · · · · · · · · · · · · · · |
| Name                                                                                 | Date modified Type                       | Size ^                                  |
| 👽 attach (\\ceres.a                                                                  | 2/25/2021 11:47 AM File folder           |                                         |
| Netserve (\\adhv APCheckDownload                                                     | 3/28/2019 11:38 AM File folder           | ~                                       |
| 🥪 admhome (\\plu 🗸 🔍                                                                 |                                          | >                                       |
| File name: UpVoidChecks                                                              |                                          | ~                                       |
| Save as type: CSV (Comma delimited) (*.csv)                                          |                                          | ~                                       |
| Authors: Theresa Campbell Tags: Add a ta                                             | ag                                       |                                         |
| ∧ Hide Folders                                                                       | Tools 👻 Save                             | Cancel                                  |
| Microsoft Excel                                                                      |                                          | ×                                       |
| Some features in your workbook might be lo<br>Do you want to keep using that format? | ost if you save it as CSV (Comma<br>Help | delimited).                             |

The system will prompt to confirm when saving an **Excel®** sheet as CSV; click on **[Yes]** to save the file as CSV and then close the file to make it available for the upload.

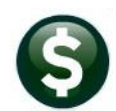

## 5.3 Upload Checks from the Spreadsheet

|                                                    | Spreadsheet                                                                                                    |                                                                                               |                                                                                                 |                                                                                         |                   |             |
|----------------------------------------------------|----------------------------------------------------------------------------------------------------|-----------------------------------------------------------------------------------------------|-------------------------------------------------------------------------------------------------|-----------------------------------------------------------------------------------------|-------------------|-------------|
|                                                    |                                                                                                    |                                                                                               |                                                                                                 |                                                                                         |                   |             |
| Task 2198: Upload Checks from Spreadsheet          |                                                                                                    |                                                                                               |                                                                                                 |                                                                                         |                   | ×           |
| Upload Checks from Spreadsheet                     | _                                                                                                    |                                                                                               |                                                                                                 |                                                                                         |                   |             |
| equired: Enter Bank Code                           | EAST EASTERN BANK FOR AP                                                                                                    |                                                                                               |                                                                                                 |                                                                                         |                   |             |
| quired: Enter Import File Path and Name (ex: FMLIS | FILENAME.CSV) D:AUC DEVELOPMENTADMHOME/TRANSF                                                                                                    | ERNUPLOADVOIDCHECKS.CSV                                                                       | 2                                                                                               |                                                                                         |                   |             |
| tional: Default Voided On Date (mmddyyyy)          | 3 15-Mar-2021                                                                                                    |                                                                                               | -                                                                                               |                                                                                         |                   |             |
| tional: Default Void Check Method                  | Manual Benjace O Cancel Vouchers O                                                                                                    | 4<br>Reonen Vouchers @ Tailing-Ma                                                             | anual Benlace                                                                                   |                                                                                         |                   |             |
|                                                    |                                                                                                    |                                                                                               |                                                                                                 |                                                                                         |                   |             |
|                                                    |                                                                                                    |                                                                                               |                                                                                                 |                                                                                         |                   |             |
|                                                    |                                                                                                    |                                                                                               |                                                                                                 |                                                                                         |                   |             |
|                                                    |                                                                                                    | Class All                                                                                     |                                                                                                 |                                                                                         |                   |             |
|                                                    |                                                                                                    |                                                                                               |                                                                                                 |                                                                                         |                   |             |
|                                                    |                                                                                                    |                                                                                               |                                                                                                 |                                                                                         |                   |             |
|                                                    |                                                                                                    |                                                                                               |                                                                                                 |                                                                                         |                   |             |
|                                                    |                                                                                                    |                                                                                               |                                                                                                 |                                                                                         |                   | ×           |
|                                                    | Select File to Load     ← → ▼ ↑ D\AUCDevelopment\admhome\Transfel                                                                                                    |                                                                                               | ت<br>ا                                                                                          | Search Transfe                                                                          | er                | ×<br>P      |
|                                                    | ESelect File to Load     ← → × ↑ DVAUC perelopment.admhomet.Transfel     Organize × New folder                                                                                                    |                                                                                               | v ð                                                                                             | Search Transfe                                                                          | er                | ×<br>?      |
|                                                    | Select File to Load     ← → ~ ↑ □ D\AUC Development admhome\Transfel     Organice ~ New folder     Minic ^ Name                                                                                                    | Date modified                                                                                 | √ ð<br>Type                                                                                     | Search Transfe                                                                          | er                | ×<br>₽      |
|                                                    | Select File to Load     Cognice      Notice     Notice     Notice     Notice     Notice     Notice     Notice                                                                                                    | Date modified                                                                                 | √ ð<br>Type<br>Microsoft Excel C                                                                | Search Transfe<br>Size                                                                  | er                | ×<br>•<br>• |
|                                                    | ES select File to Load                                                                                                    | Date modified<br>3/15/2021 649 PM<br>3/12/2021 143 AM                                         | ✓ ð<br>Type<br>Microsoft Excel C                                                                | Search Transfe<br>Size<br>1 KB<br>10 KB                                                 | er<br>  ::: ▼ []] | ×<br>م<br>• |
|                                                    | Seriet Flie to Load     ← → → ↑ □ DAUC Development admhomet Transfel     Organia = New Folder     Munic     Peterer     Werkere     Werkere          | Date modified<br>3/15/2021 448 PM<br>2/14/2021 132 AM<br>3/14/2021 132 AM                     | V D<br>Type<br>Microsoft Excel C<br>Microsoft Excel C<br>Microsoft Excel C                      | Search Transfe<br>Size<br>1 KB<br>10 KB<br>1 KB                                         | er<br>  :: • 11   | ×<br>•      |
|                                                    | Select File to Load  Coganize New Folder  Music  Videos  Local Dak (C)  Coganize to Dak (C)  Coganize to Dak (C) | Date modified<br>3/15/2021 449 PM<br>3/14/2021 133 AM<br>3/14/2021 132 AM<br>3/14/2021 132 AM | V D<br>Type<br>Microsoft Excel C<br>Microsoft Excel C<br>Microsoft Excel C                      | Search Transfe<br>Size<br>1 KB<br>10 KB<br>1 KB<br>5 KB                                 | er<br>  :: • 11   | ×<br>0      |
|                                                    | Select File to Load     Coganize      New folder     Munic     Peture     Load Dak (C)     se platos Data (C)     se platos Data (C     | Date modified<br>arisazza 140 pm<br>3/r42221 132 Am<br>3/r42221 132 Am<br>3/r42221 132 Am     | V D<br>Type<br>Microsoft Excel C<br>Microsoft Excel C<br>Microsoft Excel C<br>Microsoft Excel C | Search Transfe<br>Size<br>1 KB<br>10 KB<br>1 KB<br>5 KB<br>1 VP                         | er<br>[]:: • []]  | ×<br>P<br>0 |
|                                                    | Select File to Load  Select File to Load  Select File to Load  Select File to Load  Select File to Load  Select File to Load  Select File to Load  Select File to Load  File name  Select File to Load  Select File to Load  Select File to Lo | Date modified<br>31/52201 48 PM<br>3/42201 153 AM<br>3/42201 153 AM                           | V D<br>Type<br>Microsoft Excel C<br>Microsoft Excel C<br>Microsoft Excel C                      | Search Transfe<br>Size<br>1 KB<br>10 KB<br>5 KB<br>5 KB<br>5 KB<br>5 KB<br>5 KB<br>5 KB | er                | ×<br>,  ,   |

The next step uploads the checks from the spreadsheet. Duplicates are discarded; invalid check numbers will be displayed on the error report; duplicates & invalid numbers will not prevent the upload of the remaining valid checks for voiding.

- 1. The bank code must be entered; if checks to be voided were issued from more than one bank, create an upload spreadsheet for each bank.
- 2. Use the lookup to select the spreadsheet.
- 3. Enter a default **"Voided On Date"** (optional but recommended if there are many checks, as this date will be applied to all checks as the Void default date ).
- 4. If these are tailing checks, select **O** Tailing Manual Replace (see also AP–280 in the AP Help Reference Library)

## 5.3.1 Edit the Void Check File for Each Check

Are these tailings?

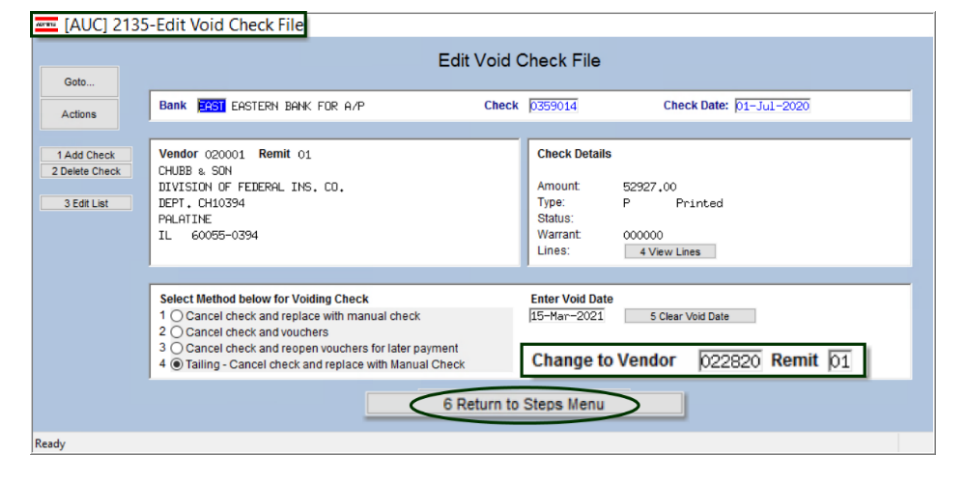

Run an edit list from this screen to identify errors and match the edit list with the source documents.

# HELP

If these are tailings, the tailing vendor must exist as a valid vendor in the vendor database. Enter the tailing vendor number on the first record in the **"Change to Vendor"** field; page down to the next record; click in the **"Change to Vendor"** field and use **Ctrl|C** to add the same tailing vendor to each void.

Continue with the void process as described in the AP-250 Void Processing Document Section 4.6.

[ADM-AUC-AP-1084]

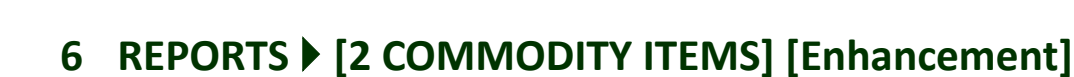

Commodity Items may be used during Accounts Payable Voucher and Purchase Order data entry to improve speed and accuracy. **ADMINS** added a report of how items are used (or not used) to answer the question, "Is there any way to run a report or identify commodity codes with no posted history?" To generate a report of used and not used items, select:

Reports > Report Library > [2 By Commodity Item] > #2626 Commodity Item Last Used Report

| [AUC] 2965-Report Library by Commodity Item      | ry by Commodity I | tem    |               |             |   |       |
|--------------------------------------------------|-------------------|--------|---------------|-------------|---|-------|
| Goto                                             | ry by commonly r  | lein   |               |             |   |       |
| Report Name                                      | View              | Report | Last Run Date | Run Time    | ^ |       |
| Actions 3760-Items Used on Purchase Order Report | Sample            | Run    |               |             |   |       |
| 3770-Items that Differ from PO to Voucher        | Sample            | Run    |               |             |   |       |
| 3765-Items Used On Vouchers Report               | Sample            | Run    |               |             |   |       |
| 2559-Item History                                | Sample            | Run    | 09-Nov-2018   | 15:59:26.32 |   |       |
| Report Categories 2626-Commodity Item Last Used  | Report Sample     | Run    | 08-Jun-2021   | 13:23:29.68 |   |       |
| 18v Vender                                       |                   |        |               |             |   |       |
| 2 By Commodity Item                              |                   |        |               |             |   |       |
| 3 Dy Furehase Order                              |                   |        |               |             |   |       |
| 4 By Voucher                                     |                   |        |               |             |   |       |
| 5 By Disbursement                                |                   |        |               |             |   |       |
| 6 By Bids                                        |                   |        |               |             |   |       |
| 7 By Contracts                                   |                   |        |               |             |   |       |
| 8 Audit Reports                                  |                   |        |               |             |   |       |
|                                                  |                   |        |               |             |   |       |
|                                                  | I                 |        |               |             | _ |       |
|                                                  |                   |        |               |             |   | APPOL |

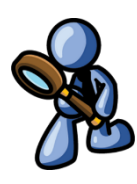

The report lists the Commodity Item Code, the Code Description, a Voucher Number, a Voucher Date, the Vendor Number, a PO Number, the PO Date, and the PO Vendor.

|                                                                                                    |                                                                                                    | Ta                                                                                                    | ask 2626: Comm                                                                                                    | odity Item Last Used Report                                                                                                    |                                      |                                                  |                                              | ×                                                 |                                                                           |
|----------------------------------------------------------------------------------------------------|----------------------------------------------------------------------------------------------------|----------------------------------------------------------------------------------------------------|----------------------------------------------------------------------------------------------------|----------------------------------------------------------------------------------------------------|--------------------------------------|--------------------------------------------------|----------------------------------------------|---------------------------------------------------|---------------------------------------------------------------------------|
|                                                                                                    |                                                                                                    |                                                                                                    | Commod<br>Leave Da                                                                                                    | ity Item Last Used Repo<br>ate Blank for all records                                                                                                    | rt                                   |                                                  |                                              |                                                   |                                                                           |
|                                                                                                    |                                                                                                    | Optie                                                                                                    | onal: Enter M                                                                                                    | linimum Last Used Date                                                                                                    |                                      | 1                                                |                                              |                                                   |                                                                           |
|                                                                                                    |                                                                                                    | Inclu                                                                                                    | ude Items not                                                                                                    | l used?                                                                                                    | O Yes @ No                           | Only Not a                                       | used                                         |                                                   |                                                                           |
|                                                                                                    |                                                                                                    | Run<br>If Pri                                                                                                    | as (e) Previe<br>inting use Du                                                                                                    | w O Print O PDF<br>Iplex @ Yes O No<br>Lookup OK                                                                                                    | Cancel                               | Clear All                                        |                                              |                                                   |                                                                           |
| 626-FMREP:AF                                                                                                    | PPOITMUSED.REP Printed 08-Jun-2021 e                                                                                                    | at 13:35:35 b                                                                                                    | y THERESA<br>Com                                                                                                    | City of ADMINS                                                                                                    | Report                               |                                                  |                                              |                                                   | Page                                                                      |
|                                                                                                    |                                                                                                    |                                                                                                    |                                                                                                    |                                                                                                    | a por o                              |                                                  |                                              |                                                   |                                                                           |
| ten                                                                                                    | Description                                                                                                    | Voucher#                                                                                                    | Date                                                                                                    | Vendor                                                                                                    |                                      | PO#                                              | Date                                         | Vendor                                            |                                                                           |
| en<br>V                                                                                                    | Description                                                                                                    | Voucher#                                                                                                    | Date<br>08-Jun-2008                                                                                                    | Vendor<br>003191-TECHPRO PUBL                                                                                                    |                                      | PO#                                              | Date                                         | Vendor                                            |                                                                           |
| en<br>W                                                                                                    | Description<br>LIBRARY: ADVERTISING<br>LIBRARY: BOOKS AND FERIODICALS                                                                                                    | Voucher#                                                                                                    | Date<br>08-Jun-2008<br>13-Ju1-2011                                                                                                    | Vendor<br>003191-TECHPRO FUBLI<br>017700-INGRAM LIBRA                                                                                                    |                                      | PO#                                              | Date                                         | Vendor                                            |                                                                           |
| en<br>W<br>DBOOKS<br>DFROF                                                                                                    | Description<br>LIBRARY: ADVERTISING<br>LIBRARY: BOOKS AND FERIODICALS<br>LIBRARY: ADD FROF SVOS                                                                                                    | Voucher#<br>234281<br>296461<br>449640                                                                                                    | Date<br>08-Jun-2008<br>13-Ju1-2011<br>28-Aug-2019                                                                                                    | Vendor<br>003191-TECHPRO FUBLI<br>017700-INGRAM LIBRAI<br>019568-CONSTANT CON                                                                                                    |                                      | PO#                                              | Date                                         | Vendor                                            |                                                                           |
| en<br>V<br>DBOOKS<br>DFROF<br>DSUPPL                                                                                                    | Description<br>LIBBARY: ANVERTISTMC<br>LIBBARY: SOME SATE PERIODICALS<br>LIBBARY: AID FROF SVCS<br>LIBBARY: SUPPLIES AND WATERIALS                                                                                                    | Voucher#<br>234281<br>296461<br>449640<br>467401                                                                                                    | Date<br>08-Jun-2008<br>13-Ju1-2011<br>28-Aug-2019<br>02-Sec-2020                                                                                                    | Vendor<br>003191-TECHPRO FUBL<br>017700-INGRAM LIBRA<br>019568-CONSTANT CON<br>006845-RECORDED BOO                                                                                                    | Loovo                                | PO#                                              | Date                                         | Vendor                                            |                                                                           |
| en<br>DBOOKS<br>DPROF<br>DSUPPL<br>DTECH                                                                                                    | Description<br>LIBBARY: ADVERTISING<br>LIBBARY: BOOKS AND PERIODICALS<br>LIBBARY: ADD PROF SVG<br>LIBBARY: SUPPLIES AND MATERIALS<br>LIBBARY: TECHNOLODY EQUIPMENT                                                                                                    | Voucher#<br>234281<br>296461<br>449640<br>467401<br>44686                                                                                                    | Date<br>08-Jun-2008<br>13-Ju1-2011<br>28-Aug-2019<br>02-Sep-2020<br>22-May-2019                                                                                                    | Vendor<br>003191-TECHPRO FUBL<br>017700-INGRAM LIBRA<br>019568-CONSTANT CON<br>006645-RECORDED BOO<br>016859-BERNADETTE R                                                                                                    | Leave                                | PO#                                              | blank an                                     | vendor<br>d select th                             | ne " <b>⊙No</b> "                                                         |
| en<br>DBOOKS<br>DFROF<br>DSUPPL<br>DTECH<br>DGRNDS                                                                                                    | Description<br>LIERARY: ADVERTISTNO<br>LIERARY: ADVERTISTNO<br>LIERARY: STORS AND FERIODICALS<br>LIERARY: SPORIES AND NATERIALS<br>LIERARY: TECHNOLOGY EQUIPRENT<br>LIERARY: BLO MAINT COSTA CONTRACTS                                                                                                    | Voucher#<br>234281<br>296461<br>449640<br>467401<br>444686<br>469080                                                                                                    | Date<br>08-Jun-2008<br>13-Jul-2011<br>28-Aug-2019<br>02-Sep-2020<br>22-May-2019<br>17-Nov-2020                                                                                                    | Vendor<br>003191-TECRPRO FUBL<br>017700-INGRAM LIBRAM<br>019568-CONTANT CONT<br>00645-RECORDED BOO<br>016599-BERNADETTE R<br>006195-GERT AMERIC                                                                                                    | Leave                                | Date b                                           | plank an                                     | vendor<br>d select th                             | ne "ONo"                                                                  |
| en<br>DBOOKS<br>DFROF<br>DSUPPL<br>DTECH<br>DGRNDS<br>DNAINT                                                                                                    | Description<br>LIBBARY: ADVERTISING<br>LIBBARY: BOOKS AND PERIODICALS<br>LIBBARY: BOOKS AND PERIODICALS<br>LIBBARY: TERMINORY OWNERALS<br>LIBBARY: BLOB MAINT COSTS/CONTACTS<br>LIBBARY: BLOB MAINT COSTS/CONTACTS<br>LIBBARY: BLOB MAINT COSTS/CONTACTS                                                                                                    | Voucher#<br>234281<br>296461<br>449640<br>467401<br>444686<br>469080<br>468240                                                                                                    | Date<br>08-Jun-2008<br>13-Ju1-2011<br>28-Aug-2019<br>02-Sep-2020<br>22-May-2019<br>17-Nov-2020<br>16-Sep-2020                                                                                                    | Vendor<br>003191-TECHPRO FUBL<br>019568-CONSTANT CON<br>006845-RECORDED BOOR<br>016859-BERNADETTE R<br>006195-GREAT AMERICO<br>014446-HOME DEFOT (1                                                                                                    | Leave<br>Radio bu                    | Date b                                           | plank an                                     | vendor<br>d select th                             | ne <b>"⊙No"</b><br>ity items that                                         |
| en<br>V<br>DBOOKS<br>DPROF<br>DSUPPL<br>DTECH<br>DGRIDS<br>DMAINT<br>OK                                                                                                    | Description<br>LIBBAY: AJVARIISUD<br>LIBBAY: AJVARIISUD<br>LIBBAY: BOOKS AND FERIODICALS<br>LIBBAY: DEFORT VIEW ALTERNALS<br>LIBBAY: DEFORT AND ALTERNALS SUPPLIES<br>LIBBAY: DULINDS MAINTENANCE SUPPLIES<br>LIBBAY: DOLLNDS MAINTENANCE SUPPLIES<br>LIBBAY: DOLLNDS MAINTENANCE SUPPLIES                                                                                                    | Voucher#<br>234281<br>296461<br>449640<br>467401<br>444686<br>469080<br>468240<br>468240<br>468239                                                                                                    | Date<br>08-Jun-2008<br>13-Jul-2011<br>28-Aug-2019<br>02-Sep-2020<br>22-May-2019<br>17-Nov-2020<br>16-Sep-2020<br>16-Sep-2020                                                                                                    | Vendor<br>003191-TECHPRO FUBL<br>017700-INGRAM LIBRA<br>019568-CORDED BOOI<br>016685-RECORDED BOOI<br>016689-BERHADEITE R<br>006195-GREAT AMERIC<br>014446-HOME DEPOT (1<br>01446-HOME DEPOT (1<br>017700-INGRAM LIBRA                                                                                                    | Leave<br>Radio bu                    | Date b                                           | plank and list only                          | d select th                                       | ne <b>"⊙No"</b><br>ity items that                                         |
| ven<br>IDBOOKS<br>IDBOOKS<br>IDSUPPL<br>IDSUPPL<br>IDTECH<br>IDGRIDS<br>IDMAINT<br>IOK<br>IES                                                                                                    | Description<br>LIBBAR: ADVERTISING<br>LIBBAR: ADVERTISING<br>LIBBAR: AD PROF NVS<br>LIBBAR: DEFORM VIS<br>LIBBAR: DEFORM<br>LIBBAR: BLOW MAIN COSTS/CONTACTS<br>LIBBAR: BLOW MAIN COSTS/CONTACTS<br>LIBBAR: BLOWS AND PREFORM SPFLITS<br>LIBBAR: DOWS AND PREFORMETS                                                                                                    | Voucher#<br>234281<br>296461<br>449640<br>467401<br>444686<br>469080<br>468240<br>468239                                                                                                    | Date<br>08-Jun-2008<br>13-Jul-2011<br>28-Aug-2019<br>02-Sep-2029<br>17-Nov-2020<br>16-Sep-2020<br>16-Sep-2020                                                                                                    | Vendor<br>003191-TECHPRO FUBL<br>017700-INGRAM LIBRA<br>019568-CONSTANT CON<br>06689-BENTANTCON<br>06689-BENTANETTE R<br>066195-GREAT AMERIC<br>014446-HOME DEFOT (<br>017700-INGRAM LIBRA                                                                                                    | Leave<br>Radio bu<br>have b          | Date button to                                   | plank and<br>list only<br>ed on a            | d select th<br>commod<br>voucher c                | ne <b>"⊙No"</b><br>ity items that<br>or purchase                          |
| en<br>DBOOKS<br>DFROF<br>DSUPPL<br>DTECH<br>DGRNDS<br>DMAINT<br>OK<br>ES<br>ECTR                                                                                                    | Description<br>LiBBARY AUXERTISTO<br>LIBBARY AUXERTISTO<br>LIBBARY AUXERTISTO<br>LIBBARY AUXERTISTO<br>LIBBARY EDROF SYCS<br>LIBBARY EDRO MATERIALS<br>LIBBARY EDRO MATERIALS<br>LIBBARY AUXERTIST<br>LIBBARY INFORMATION SALIFISMENT<br>LIBBARY INFORMATION AUXERTMENTS<br>LIBBARY INFORMATION                                                                                                    | Voucher#<br>234281<br>294661<br>449640<br>467401<br>444686<br>469080<br>468240<br>468240<br>468239<br>466815                                                                                                    | Date<br>08-Jun-2008<br>13-Ju1-2011<br>22-Aug-2019<br>02-Sep-2020<br>22-May-2019<br>17-Nov-2020<br>16-Sep-2020<br>16-Sep-2020<br>19-Aug-2020                                                                                                    | Vendor<br>003191-TECHPRO FUBL<br>017700-INGRAM LIBRA<br>019568-CONSTANT CON<br>06845-BECORDE DOOS<br>016859-BERNADETTE R<br>016459-GREAT AMERICO<br>014466-HOME DEFOT (1<br>017700-INGRAM LIBRA<br>014186-NATIONAL GRI                                                                                                    | Leave<br>Radio bu<br>have b          | Date b<br>utton to<br>een us                     | plank and<br>list only<br>ed on a            | d select th<br>commod<br>voucher c                | ne "ONo"<br>ity items that<br>or purchase                                 |
| en<br>V<br>DBOOKS<br>DPROF<br>DSUPPL<br>DIECH<br>DGRNDS<br>DMAINT<br>OK<br>ES<br>ECTR<br>UIP                                                                                                    | Description<br>LIBBARY: AUVERTISIS<br>LIBBARY: ADVESTIS<br>LIBBARY: BODES AND FREID<br>LIBBARY: BODES AND FREID<br>LIBBARY: BUDIES AND MAINTANAN<br>LIBBARY: BUDIES AND MAINTOIST.CONTRACTS<br>LIBBARY: BUDIES AND FREIDOLLS<br>LIBBARY: BUDIES AND FREIDOLLS<br>LIBBARY: BUDIES AND FREIDOLLS<br>LIBBARY: BUDIES AND FREIDOLLS<br>LIBBARY: BUDIES AND FREIDOLLS                                                                                                    | Voucher#<br>234281<br>296461<br>449640<br>467401<br>444686<br>469080<br>468240<br>468240<br>466815<br>468241                                                                                                    | Date<br>08-Jun-2008<br>13-Jul-2011<br>28-Aug-2019<br>02-Sep-2020<br>22-May-2019<br>17-Nov-2020<br>16-Sep-2020<br>19-Aug-2020<br>16-Sep-2020                                                                                                    | Vendor<br>003191-TECHPRO FUBL<br>017700-INRAM LIBLA<br>015865-CONSTANT COM<br>006845-BECORDED BOO<br>016859-BERNADETTE R<br>006195-OREAT AMERIC<br>014869-BERNADETTE R<br>014466-HORE DEFOT (<br>017700-INRAM LIBRA<br>014466-HORE DEFOT (<br>017700-INRAM LIBRA)                                                                     | Leave<br>Radio bu<br>have b<br>order | Date b<br>utton to<br>een use<br>(items          | blank and<br>list only<br>ed on a<br>with an | d select th<br>commod<br>voucher c<br>ny posted   | ne <b>"ONo"</b><br>ity items that<br>or purchase<br><b>d history</b> ).   |
| en<br>W<br>DBOOKS<br>DEROF<br>DSUPPL<br>DTECH<br>DGRIDS<br>DRAINT<br>OK<br>ES<br>ECTR<br>UIP<br>S                                                                                                    | Description<br>ISBAN: SUMPRISING<br>ISBAN: SUMPRISING<br>ISBAN: BOOS NO FEDOROCALS<br>ILBAN: BOOS NO FEDOROCALS<br>ILBAN: SUPPLIS NO MATERIAS<br>ILBAN: SUPPLIS NO MATERIAS<br>ILBAN: SUPPLIS NO MATERIAS<br>ILBAN: SUPPLIS NO SANCENT<br>ILBAN: SUPPLIS<br>ILBAN: SUPPLIS<br>ILBAN: | Voucher#<br>234281<br>296461<br>449640<br>467401<br>444666<br>469280<br>466239<br>466815<br>466815<br>466817                                                                                                    | Date<br>08-Jun-2008<br>13-Jul-2011<br>28-Aug-2019<br>02-Sep-2020<br>12-May-2019<br>17-Nov-2020<br>16-Sep-2020<br>19-Aug-2020<br>16-Sep-2020<br>19-Aug-2020                                                                                           | Vendor<br>003191-TECEPRO PUBL<br>017700-TNGAN LIBRA<br>019568-CONSTAIT COM<br>06645-RECORED BOO<br>01695-GREEN AMERIC<br>014164-HOME DEPOT (0<br>017700-INGRAM LIBRA<br>014156-HATIONAL GRI<br>018469-HKON OFFICE 2<br>00053-COLUMBIA GAS                                                                                             | Leave<br>Radio bu<br>have b<br>order | Date b<br>utton to<br>een us<br>(items           | plank and<br>list only<br>ed on a<br>with an | d select th<br>commod<br>voucher c<br>ny posted   | ne <b>"ONo"</b><br>ity items that<br>or purchase<br><b>d history</b> ).   |
| en<br>W<br>DBOOKS<br>DFROF<br>DSUPPL<br>DTECH<br>DGRIDS<br>DMAINT<br>OK<br>ES<br>ECTR<br>UIP<br>S<br>FT                                                                                                    | Description<br>LISBARY: AUVARITING<br>LISBARY: DOORS AND FERIODICALS<br>LISBARY: DOORS AND FERIODICALS<br>LISBARY: DOFF SYSS<br>LISBARY: DOFF SYSS<br>LISBARY:                                             | Voucher#<br>234281<br>236461<br>449640<br>467401<br>444626<br>469080<br>466239<br>466815<br>468241<br>466817<br>468243                                                                                           | Date<br>08-Jun-2008<br>13-Jul-2011<br>28-Aug-2019<br>02-Sep-2020<br>12-May-2019<br>17-Nov-2020<br>16-Sep-2020<br>16-Sep-2020<br>19-Aug-2020<br>16-Sep-2020<br>16-Sep-2020                                                                            | Vendor<br>003391-TECRPRO FUBL<br>01790-INGAN LIBRA<br>01966-CONSTANT COM<br>016853-RECREDE BOO<br>016859-BERHARETTE RU<br>01446-HOME DEPOT (6<br>01555-GHEAT AMERIC<br>01446-HOME DEPOT (6<br>015840-HOME DEPOT (6<br>00005)-COLUMBIA GAS<br>018640-HOM DFTCE<br>000055-COLUMBIA GAS                                                  | Leave<br>Radio bu<br>have b<br>order | Date b<br>utton to<br>een use<br>(items          | plank and<br>list only<br>ed on a<br>with an | d select th<br>commod<br>voucher c<br>ny posted   | ne " <b>ONo</b> "<br>ity items that<br>or purchase<br><b>d history)</b> . |
| en<br>W<br>DBOOKS<br>DFROF<br>DSUPPL<br>DSUPPL<br>DSUPPL<br>DSUPL<br>DRUDS<br>DRAINT<br>OK<br>ES<br>ECTR<br>UIP<br>S<br>FT<br>NIT                                                                                                    | Description  IIRNAP: ADVENTISIR  IIRNAP: ADVENTISIR  IIRNAP: ADVENTISIR  IIRNAP: DOS DE TENDOCALS  IIRNAP: TOPLIS ADVENTISIR  IIRNAP: TOPLIS ADVENTISIR  IIRNAP  IIRNAP  IIR                                                                                                    | Voucher#<br>234281<br>296461<br>467401<br>467401<br>468240<br>468240<br>468240<br>468240<br>468241<br>466815<br>468241<br>466817<br>466821                                                                       | Date<br>08-Jun-2008<br>13-Ju1-2011<br>20-Aug-2019<br>02-Sep-2020<br>16-Sep-2020<br>16-Sep-2020<br>16-Sep-2020<br>16-Sep-2020<br>16-Sep-2020<br>16-Sep-2020<br>16-Sep-2020<br>16-Sep-2020                                                             | Vendor<br>003191-TECHPRO FUBL<br>017700-TNEAM LIBRA<br>019565-CONSTAIT COM<br>06645-FECORED BOO<br>016955-DEERA TAMERIC<br>014546-HORE DEFOT (0<br>017700-INGRAM LIBRA<br>01456-HATIONAL GRI<br>018469-HKON OFFICE<br>00055-COLUMBIA GAS<br>018469-HKON OFFICE<br>010972-AMAGIO.COM COM                                               | Leave<br>Radio bu<br>have b<br>order | Date b<br>utton to<br>een us<br>(items           | plank an<br>list only<br>ed on a<br>with an  | d select th<br>commod<br>voucher c<br>ny posted   | ne <b>"ONo"</b><br>ity items that<br>or purchase<br><b>d history</b> ).   |
| ven<br>DBOOKS<br>DDROF<br>DDSUPPL<br>DDSUPPL<br>DDFECH<br>DDRNDS<br>DDRNDS<br>DRAINS<br>VOK<br>ES<br>ECTR<br>VDIP<br>VS<br>S<br>S                                                                                                    | Description<br>LiBBAY: AUMRITISTO<br>LIBBAY: AUMRITISTO<br>LIBBAY: BORS NO FERIODICALS<br>LIBBAY: BORS NO FOR SYCS<br>LIBBAY: BURNOOF RGIPBAT<br>LIBBAY: BURNOOF RGIPBAT<br>LIBBAY: BORS AND FRICOLAS<br>LIBBAY: BORS AND FRICOLAS<br>LIBBAY: OUTS AND FRICALS<br>LIBBAY: GOIS AND FRICALS<br>LIBBAY: GOIS AND FRICALS<br>LIBBAY: SAULT PAILS<br>AUMRITALE STATES<br>LIBBAY: SAULT AND MATERIALS<br>LIBBAY: SAULT AND MATERIALS<br>LIBBAY: SAULTS AND FRICA<br>LIBBAY: SAULTS AND FRICA<br>LIBBAY: SAULTS AND FRICA<br>LIBBAY: SAULTS AND FRICA<br>LIBBAY: SAULTS AND FRICALS<br>LIBBAY: SAULTS AND FRICA<br>LIBBAY: SAULTS AND FRICA<br>LIBBAY: SAULTS AND FRICA<br>LIBBAY: SAULTS AND FRICA<br>LIBBAY: SAULTS AND FRICA<br>LIBBAY: SAULTS AND FRICA<br>LIBBAY: SAULTS AND FRICA<br>LIBBAY: SAULTS AND FRICA<br>LIBBAY: SAULTS AND FRICALS                                                                                                    | Voucher#<br>234281<br>296461<br>449640<br>467401<br>444686<br>469080<br>468240<br>468240<br>468241<br>466815<br>468241<br>466817<br>468241<br>468243                                                             | Date<br>08-Jun-2008<br>13-Jul-2011<br>28-Aug-2019<br>02-Sep-2020<br>12-May-2019<br>17-Nov-2020<br>16-Sep-2020<br>16-Sep-2020<br>16-Sep-2020<br>19-Aug-2020<br>19-Aug-2020<br>19-Aug-2020<br>16-Sep-2020                                              | Vendor<br>003191-TECCEPRO FUBL<br>017700-INDARA LIBRA<br>01966-CONSTANT COM<br>016845-RECORDED BOO<br>016855-GREAT AMERIC<br>01446-HOME DEPOT (0<br>01555-GREAT AMERIC<br>01446-HOME DEPOT (0<br>015840-HEMD LIBRA<br>014840-HEMD LIBRA<br>016840-HEMD OFFICE<br>000055-OLIMBIA GAS<br>016840-HEMD OFFICE<br>010872-AMAJON COM COM    | Leave<br>Radio bu<br>have b<br>order | Date b<br>utton to<br>een us<br>(items           | plank and<br>list only<br>ed on a<br>with an | d select th<br>v commod<br>voucher c<br>ny posted | ne " <b>ONo</b> "<br>ity items that<br>or purchase<br><b>d history)</b> . |
| cen<br>V<br>IDBOOKS<br>LDFROF<br>LDSUPFL<br>LDSUPFL<br>LDSUFFL<br>LDSUFL<br>LDSUFFL<br>LDSUFFL<br>LDSUFL | Description<br>LIBBARY: AUVERTISING<br>LIBBARY: AUVERTISING<br>LIBBARY: BORDS AND FRICOUCALS<br>LIBBARY: BORDS AND FRICOUCALS<br>LIBBARY: BULLES AND NATHORN<br>LIBBARY: BULLES AND NATHORN<br>LIBBARY: BULLES AND NATHORNES<br>LIBBARY: DOLLING NATHORNES<br>LIBBARY: DOLLING NATHORNES<br>LIBBARY: CONSISTENT<br>LIBBARY: CONSISTENT<br>LIBBARY: CONSISTEN                                                           | Voucher#<br>234281<br>296461<br>449640<br>444866<br>469080<br>468240<br>468239<br>466815<br>468241<br>466815<br>468241<br>466821<br>466821<br>466821<br>466821                                                   | Date<br>08-Jun-2008<br>13-Jul-2011<br>28-Aug-2019<br>22-May-2010<br>22-May-2020<br>16-Sep-2020<br>19-Aug-2020<br>19-Aug-2020<br>19-Aug-2020<br>16-Sep-2020<br>19-Aug-2020<br>16-Sep-2020<br>19-Aug-2020<br>16-Sep-2020<br>19-Aug-2020<br>16-Sep-2020 | Vendor<br>003391-TECRPRO FUBL<br>017700-INGRAM LIBRA<br>01645-DENIANI DON<br>016459-DERIANI DON<br>016459-DERIANI DON<br>014464-DOR DEPICT<br>017700-INGRAM LIBRA<br>014464-DERI OFFICE<br>016849-INGR OFFICE<br>016849-INGR OFFICE<br>016849-INGR OFFICE<br>016849-INGR OFFICE<br>016849-REMENCE LABRE                               | Leave<br>Radio bu<br>have b<br>order | Date b<br>utton to<br>een us<br>(items           | blank and<br>list only<br>ed on a<br>with an | d select th<br>commod<br>voucher c<br>ny posted   | ne " <b>ONo"</b><br>ity items that<br>or purchase<br><b>d history</b> ).  |
| tem<br>DV<br>IDBOOKS<br>IDFROF<br>IDSUPPL<br>IDTECH<br>LDGRHDS<br>LDMAINT<br>OOK<br>UES<br>LECTR<br>QUIP<br>AS<br>IFT<br>MUIT<br>S<br>SSTAGE<br>RINT                                                                                                    | Description<br>Description<br>LIBBARY HONDEXISTON<br>LIBBARY HONDEXISTON<br>LIBBARY HONDEXISTON<br>LIBBARY HONDEXISTON<br>LIBBARY HONDEXISTON<br>LIBBARY HONDENCONF QUITARATS<br>LIBBARY HONDENCONF QUITARATS<br>LIBBARY HONDENCONF QUITARATS<br>LIBBARY HONDENCONF QUITARATS<br>LIBBARY HONDENCONFORMENTE<br>LIBBARY HONDENCONFORMENTE<br>LIBBARY HONDENCONFORMENTE<br>LIBBARY HONDENCONFORMENTE<br>LIBBARY HONDENCONFORMENTE<br>LIBBARY FORTAN SUPERIALS<br>LIBBARY FORTAN                                                                                                    | Voucher#<br>234281<br>234281<br>236461<br>449640<br>467001<br>444666<br>469080<br>466240<br>466240<br>466240<br>466241<br>466241<br>466213<br>466213<br>466221<br>466221<br>466221<br>466221<br>466221<br>250410 | Date<br>08-Jun-2008<br>13-Jul-2011<br>28-Aug-2019<br>02-Sep-2020<br>16-Sep-2020<br>16-Sep-2020<br>19-Aug-2020<br>16-Sep-2020<br>19-Aug-2020<br>16-Sep-2020<br>19-Aug-2020<br>16-Sep-2020<br>08-Jan-2020<br>08-Jan-2020<br>08-Jan-2020                | Vendor<br>Vendor<br>03581-TECHERD PIEL<br>01700-INDEAM LIERA<br>015868-CORENT CON<br>00685-AECORED BOO<br>06859-BERNADETTE R<br>066195-BERNADETTE R<br>066195-ORDAL LIERA<br>04446-MOR DERVI (<br>017700-INDEAM LIERA<br>01486-HORD OFFICE<br>01486-HORD OFFICE<br>012857-BERNADETTE RN<br>04859-BERNADETTE RN<br>04859-BERNADETTE RN | Leave<br>Radio bu<br>have b<br>order | Date b<br>Date b<br>utton to<br>een us<br>(items | plank and<br>list only<br>ed on a<br>with an | d select th<br>v commod<br>voucher c<br>ny posted | ne <b>"ONo"</b><br>ity items that<br>or purchase<br><b>d history</b> ).   |

|                                                                                                    |                                                                                                    |                                                 |                                                                            | I Task 2626: Commodity Item Last Used Report                                                                                                    |
|----------------------------------------------------------------------------------------------------|----------------------------------------------------------------------------------------------------|-------------------------------------------------|----------------------------------------------------------------------------|----------------------------------------------------------------------------------------------------|
|                                                                                                    |                                                                                                    |                                                 |                                                                            | Commodity Item Last Used Report<br>Leave Date Blank for all records                                                                                                    |
| TedRE - Item_La File Edit Forma Courier New                                                           | HILMEJ.2626_THERESA[3]/s<br># Options                                                                                                    | 譯 唐 <u>종 월 </u><br>at 13:56:59 by THERESA<br>Co | City of ADMINS<br>modity Item Last Used Report                             | Optional: Enter Minimum Last Used Date<br>Include Items not used?<br>Pun as @ Preview O Print O PDF Excel<br>It Printing use Duple: @ Yes No<br>Lookup OK Pancel Clear All |
| Item<br>AIDTRAIN<br>BOARD<br>CELL<br>CUSTOD                                                           | Description<br>LIBRARY: SEMINARS/TRAINING<br>LIBRARY: APPOINTED BOARD SALARIES<br>Cell Phone Charges<br>LIBRARY: EXTRA WORK DETAIL                                                | Voucher# Date                                   | Vendor<br>Item not used<br>Item not used<br>Item not used<br>Item not used | P04 Date Vent                                                                                                    |
| Diesel<br>EARLYVOTE<br>Elect<br>Gasoline<br>Ngas<br>PAPER<br>PAPER117<br>Plowing<br>PROTOSA<br>PROTOS | Diese: Fuel<br>EAALY VOIMS (ADGL EXPENSES)<br>Electricity<br>Matural Gas<br>Copier and Frinter Paper<br>11 x 17 printer and copier paper<br>Contract Flowing Services<br>FMOTOTIF |                                                 | Leave Mini<br>to the "O O<br>to commodity<br>Purchase                      | mum Last Used Date blank and select<br>nly Not Used" Radio button to list only<br>items that have NEVER been used on a<br>Drder or Voucher (No Posted History)             |
| Selection Lege                                                                                        | end:                                                                                                    |                                                 |                                                                            |                                                                                                    |
|                                                                                                    | Type: Only Not Used Items                                                                                                    |                                                 |                                                                            |                                                                                                    |

Figure 20 Items with No Posted History

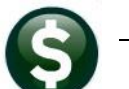

| 2626-FMREP: APPO                                                                                                    | DITMUSED.REP Printed 08-Jun-2021                                                                                                    | at 14:02:50                                    | by THERESA                                                                      | City of ADMI                                                                                                    | 10                                                                                                    | Page 1             |
|----------------------------------------------------------------------------------------------------|----------------------------------------------------------------------------------------------------|------------------------------------------------|---------------------------------------------------------------------------------|----------------------------------------------------------------------------------------------------|----------------------------------------------------------------------------------------------------|--------------------|
|                                                                                                    |                                                                                                    |                                                | Com                                                                             | modity Item Last                                                                                                    | Task 2626: Commodity Item Last Used Report                                                                                                    | ×                  |
| Item                                                                                                    | Description                                                                                                    | Voucher#                                       | Date                                                                            | Vendor                                                                                                    | Commodity Item Last Used Report<br>Leave Date Blank for all records                                                                                                    | -                  |
| ADV<br>AIDBOOKS<br>AIDBOAN<br>BOARD<br>CCLL<br>CUSIOD<br>Diesel<br>EARLYVOIE<br>ELect<br>Gasoline<br>Ngas<br>PAPER<br>PAPERNIN<br>PROVIG<br>PROVID<br>FROTOSA<br>FROTOS<br>FROTOS | LIBARY: ANVENTIONS<br>LIBARY: ANVENTIONS<br>LIBARY: SCHUMAS/TRAINING<br>LIBARY: SCHUMAS/TRAINING<br>LIBARY: SCHUMAS/TRAINING<br>LIBARY: SCHUMAS/TRAINING<br>SCHUMAS/LIBARY: SCHUMAS/<br>LIBARY: SCHUMAS/LIBARY<br>LIBARY: SCHUMAS/<br>ANVENTION AND LIBARY<br>LIBARY: FRINING AND COMPANY<br>LIBARY: FRINING AND COMPANY<br>FRINCISCOME -7<br>PROTOTIE -3<br>PROTOTIE -3<br>PROTOTIE -3<br>PROTOTIE -3<br>PROTOTIE -3 | 234281<br>296461<br>250410<br>236698<br>385162 | 08-Jun-2008<br>13-Ju1-2011<br>05-Mar-2009<br>14-Ju1-2008<br>21-Apr-2016<br>14-D | COSSE-TCHERO E<br>COSSE-TCHERO E<br>Licen not used<br>Licen not used | Optional: Enter Minimum Last Used Date 14-Dec-2017<br>Include Items not used?<br>Ves No @ Only Not used<br>Run as @ Preview O Print O PDF Excel<br>H Printing use Duplex @ Yes No<br>Lookup OK Cancel Clear All<br>MID CHILDREN'S CENTER 24262 04-DM-2007 01455-J3MES R151<br>TRMSTIT, IIIC. 42262 04-DM-2015 005487-TAMELES TRADSTIT, JIEC<br>45241 05-DM-2155 005487-TAMELES TRADSTIT, JIEC | CAL                |
| Selection<br>Select Mi                                                                                                    | Legend:<br>in Last Date: 14-Dec-2017<br>Type: Only Not Used                                                                                                    | Items                                          | e-s<br>E                                                                        | nter a date<br>list commo<br>Order of<br>formation                                                                                                    | and select the <b>"O Only Not Used"</b> Radio butto<br>dity items that have <b>not been used</b> on a Purcha<br>Voucher <b>since that date</b> . The report will show<br>on when the item was last used on a voucher or                                                                                                    | n to<br>ise<br>PO. |

See the <u>AP-510 & PO-610 Adding Commodity Items</u> documents in the Help Reference Libraries for basic information on setting up and using commodity items.

[ADM-AUC-AP-1085]

# 7 ATTACHMENTS TO VENDOR FILES [ENHANCEMENTS]

| EAUC] 2044             | 4-View Vendors                         |                                       |                                                                                                    | Purchase order and check   |
|------------------------|----------------------------------------|---------------------------------------|----------------------------------------------------------------------------------------------------|----------------------------|
|                        |                                        | View Vendors                          |                                                                                                    | copies are attached to     |
| Goto                   |                                        |                                       |                                                                                                    | the vendor record and      |
| Actions                | Vendor 000046 POSTMASTER               |                                       |                                                                                                    |                            |
|                        |                                        |                                       |                                                                                                    | are available in the Enter |
|                        | 1 Name/Address 2 Addresses 3 Classific | ation 4 Attachments 0 tems U User Def | ined 9 Emails                                                                                                    | Vendors and View           |
| 5-Reports              | Seq# Description                       | Filename                              | Buttons                                                                                                    | Vandars scroops Lisors     |
| 6-Queries              | 1 Uriginal Check Print                 | RPUK_ERS10242235.PUF                  | W View                                                                                                    | venuors screens. Users     |
| 7-Name Search          | 3 Original Check Print                 | APCK_EAST0243090_PDF                  |                                                                                                    | can also add               |
| 8-Vendor History       | 4 Driginal Check Print                 | APCK_EAST0243193.PDF                  |                                                                                                    | call also add              |
|                        | 5 Original Check Print                 | APCK_EAST0243454.PDF                  |                                                                                                    | attachments.               |
|                        | 6 Original PO Print                    | P0_29242.PDF                          |                                                                                                    |                            |
| X Goto Las             | St Original Check Print                | APCK_EAST0244027.PDF                  |                                                                                                    | Attachments are listed in  |
|                        | how ina' ~k Prio                       | ABOK EACZOO44320. BDE                 | a second and a second and a sec | the screen in              |
| (Constant of the state | 🧝 - กล. ( Princi kamana 30381          | p. Ch_attice .                        | and the second second second second second second second second second second second second second second second                                                                                                    | chronological order        |
|                        | 26 Check Print Warrant 003825          | APCK_EAST0251885.PDF                  |                                                                                                    | chionological order,       |
| More                   | 27 check Print Warrant 003843          | HPUK_EH510232731.PUP                  |                                                                                                    | starting with the earliest |
|                        |                                        |                                       | Status: Vendor Active - Addre                                                                                                    | attachments                |

# 7.1 Added [X Goto Last] Button [Enhancement]

For vendors with many attachments, pressing page down repeatedly to get to the most recent attachment takes time. **ADMINS** added a button to move the display to the most recent records.

#### Purchase Orders > Vendors > Enter Vendors > [4 Attachments]

Click on the **[X Goto Last]** button to view the ten most recent records. The cursor will be positioned on the last record. This works on both the **Enter Vendors** and **View Vendors** screens.

[AUC] 2000-Enter Vendors

| Gata             |                                             | Enter Vendors           | Certified Vendor? 🔵 Yes 💿 No   |
|------------------|---------------------------------------------|-------------------------|--------------------------------|
| Actions          | Vendor 0000046 POSTMASTER                   |                         | Certified By<br>Date Certified |
|                  | 1 Name/Address 2 Addresses 3 Classification | 4 Attachments 8 Items 9 | User Defined                   |
| 5 Add Vendor     | Seq# Description                            | Filename                | Buttons                        |
| 6 Add Address    | 242 Check Print Warrant 006465              | APCK_EAST0354406.PDF    |                                |
|                  | 243 Check Print Warrant 006470              | APCK_EAST0354707.PDF    |                                |
|                  | 244 Check Print Warrant 006502              | APCK_EAST0355777.PDF    |                                |
| 7 Add Attachment | 245 Check Print Warrant 006514              | APCK_EAST0356258.PDF    |                                |
|                  | 246 Check Print Warrant 006523              | APCK_EAST0356683.PDF    |                                |
|                  | 247 Check Print Warrant 006538              | APCK_EAST0357369.PDF    |                                |
| X Goto Last      | 248 Check Print Warrant 006559              | APCK_EAST0358158.PDF    |                                |
|                  | 249 Check Print Warrant 006593              | APCK_EAST0359569.PDF    |                                |
|                  | 250 Check Print Warrant 006611              | APCK_EAST0360241.PDF    |                                |
|                  | 251 Check Print Warrant 006633              | APCK_EAST0360995.PDF    | V View Z Email                 |
|                  |                                             |                         |                                |
|                  | ,                                           |                         |                                |
|                  |                                             |                         |                                |
|                  |                                             |                         | Status: Vendor Active          |

Figure 21 Result of clicking the [X Goto Last] button

[ADM-AUC-AP-1089]

## 7.2 Multiple Checks, Same Vendor [Fix]

Prior to the software update, if *multiple checks to the same vendor were produced within a single disbursement warrant*, the check copies were created and available in the **Check History** screen, but the link was not established to the **Vendor** records.

|                  | -Enter Vendors                                                              |                                              |                                                                 |
|------------------|-----------------------------------------------------------------------------|----------------------------------------------|-----------------------------------------------------------------|
| <u>G</u> oto     |                                                                             | Enter Vendors                                | Certified Vendor? Ves No                                        |
| Actions          | Vendor 010692 AMERICAN HERITAGE 1 Name/Address 2 Addresses 3 Classification | 4 Attachments                                | Multiple checks to the same<br>vendor within the same warrant - |
| 5 Add Vendor     | Seq# Description                                                            | Filename                                     | all are attached                                                |
| 6 Add Address    | 661 Check Print Warrant 006630                                              | APCK_EAST0360855.PDF                         |                                                                 |
| 7 Add Attachment | 662 Check Print Warrant 006634<br>663 Check Print Warrant 006638            | APCK_EAST0361044.PDF<br>APCK_EAST0361308.PDF |                                                                 |
|                  | 665 Check Print Warrant 006671<br>666 Check Print Warrant 006671            | APCK_EAST0362152.PDF                         | APCK EAST0362302.PDF                                            |
|                  | 667 Check Print Warrant 00667                                               | 7                                            | APCK_EAST 0362303.PDF                                           |
|                  | 668 Check Print Warrant 00667                                               | 7                                            | APCK_EAST0362304.PDF                                            |

The check copies were attached neither to the **#2000 Enter Vendors** ▶ **[4\_Attachments]** screen nor to the **#2058** Vendor History – **[5\_Disbursements]**. ADMINS corrected this and now all checks will be attached in these screens.

S

|                 | JC] 205                                      | 8-Vendor                     | History - I                       | Disbursement Cł | necks                           |              |                |   |                                                |                   |          |
|-----------------|----------------------------------------------|------------------------------|-----------------------------------|-----------------|---------------------------------|--------------|----------------|---|------------------------------------------------|-------------------|----------|
|                 |                                              |                              |                                   | Ve              | ndor History - [                | Disbursement | Checks         |   |                                                |                   |          |
| Goto.<br>Action | ns                                           | Vendor#<br>Name              | <mark>018693</mark><br>AMERICAN H | HERITAGE        | Local Ven<br>1099 Code<br>Class | dor OYes ONo |                | 8 | Entered 24-Dec-2009 6<br>Changed 23-Ju1-2013 ( | DEVITT<br>MANDILE |          |
|                 | Beginning Date 1 Clear the Dates Ending Date |                              |                                   |                 |                                 |              |                |   |                                                |                   |          |
|                 | 3 Purchase                                   | e Orders                     |                                   | 4 Vouchers      | 5 Disburs                       | sements      |                |   |                                                |                   |          |
| Sel             | Bank                                         | Check#                       | Warrant                           | Check Date      | Void Date                       | Check Type   |                |   | Total Check                                    | Paid I            | Discount |
|                 | EAST                                         | 0362302                      | 006677                            | 19-Mar-2021     |                                 | Printed      |                |   | 193,51                                         | :                 | 193.51   |
|                 | EAST                                         | 0362303                      | 006677                            | 19-Mar-2021     |                                 | Printed      |                |   | 66,00                                          |                   | 66,00    |
|                 | EAST                                         | 0362304                      | 006677                            | 19-Mar-2021     |                                 | Printed      |                |   | 44.65                                          |                   | 44.65    |
|                 | AST 0362<br>AST 0362                         | 150 006671 0<br>151 006671 0 | 8-Mar-2021<br>8-Mar-2021          | Printe          | ed<br>ed                        | 102.72       | 102.72<br>6.88 |   |                                                |                   |          |

[ADM-AUC-AP-1083]

# 8 ATTACHMENTS HOVERTEXT [Enhancement]

**ADMINS** added more information to the hovertext on attachments indicating when the attachment was made and by whom. If the Special Note begins with "BURST", it identifies this as a System-Created attachment, which cannot be removed by the user. Attachments without a "Special Note" are usersupplied and may be detached using the [Remove] button. To see this feature, available on several

| [AUC] 2      | 066-Posted - Attachments                                                                |                                                                                                    |                                                                                                    |                           |                                |
|--------------|-----------------------------------------------------------------------------------------|----------------------------------------------------------------------------------------------------|----------------------------------------------------------------------------------------------------|---------------------------|--------------------------------|
| Goto         | Batch # LV10725<br>Voucher# 469809                                                      | Posted - Attachments                                                                                                    |                                                                                                    | Closed<br>THERESA         |                                |
| Actions      | Vendor 010549 01<br>ALBERT R. MASDN<br>145 SPRINGFIELD ST.<br>CHICOPEE<br>MA 01013-0000 | Invoice# 18-Feb-2021<br>Inv Date 18-Feb-2021<br>Custome#/<br>Dept Code TONH<br>Vou Date 16-Mar-2021 FY 2021<br>Due Date 16-Mar-2021 Terms DUR | Check Type Printed B<br>Check # See Check History<br>Separate Check History<br>Hold Check<br>Type P Pagment Voucher | ank EAST                  |                                |
| 2 Details (1 | 1) 3 items 4 GL Details                                                                 | 5 Status History 6 Check Hist (1) 7 Changer                                                                                                   | Q Attachment (2)                                                                                                    | to Pay Vendor<br>56,58    |                                |
| Seq# Descri  | ption                                                                                   | Filename                                                                                                    | Buttons                                                                                                    |                           |                                |
| 1 Check      | <pre>&lt; Print Warrant 006677</pre>                                                    | APCK_EAST0362297_PDF                                                                                                    |                                                                                                    |                           |                                |
| 2 A Use      | er Supplied attachment                                                                  | PLUTOInfo.txt                                                                                                    |                                                                                                    | 7 View                    | 0 Email 8 Remove               |
|              |                                                                                         | File Location<br>D:IAUC_Development\admhome\Transfer                                                                                          | 1PLUTOInfo.txt                                                                                                    |                           |                                |
| 9 Add Attach | Entered 56,58 Liquida                                                                   | Entry User: THERESA<br>Entry Date: 01-Apr-2021<br>Entry Time: 16:59:20.58<br>Special Note:                                                    |                                                                                                    |                           |                                |
|              | Additional hov<br>Special Not                                                           | ertext shows the Entry User, Entry<br>e is "BURST", this is a system ge                                                                       | / Date, Entry Time, a<br>nerated attachment                                                                         | and any spe<br>and cannot | cial notes. If the be removed. |

screens in the Accounts Payable Module, go to the following screens.

#### 8.1 #2059 Voucher In Progress Attachments Screen

| Accounts ruyusic / Queries / View An Vouchers (Bins) / Sereet in riogress Voucher / [Accuentients | Accounts Payable 🕨 🛛 | Queries 🕨 View Al | I Vouchers (Bills) | Select In-Progres | s Voucher 🕨 | [Attachments] |
|---------------------------------------------------------------------------------------------------|----------------------|-------------------|--------------------|-------------------|-------------|---------------|
|---------------------------------------------------------------------------------------------------|----------------------|-------------------|--------------------|-------------------|-------------|---------------|

| 🛲 [AUC] 20   | 059-In Progress - Attachments       |                                                                                                    |                                                                                                  |
|--------------|-------------------------------------|----------------------------------------------------------------------------------------------------|--------------------------------------------------------------------------------------------------|
| Goto         | Batch # REF16637<br>Voucher# 169570 | In Progress - Attachments                                                                                                    | Entry Began                                                                                      |
| Actions      | Vendor 030114 01<br>MA 02019-0000   | Invoice#         REF         000140-00         MB         2021         168           Inv Date         19-Feb-2021         Customer#         Dept. Code         SCHOOL         Vou         Dept.         Dept. Code         SCHOOL         Vou         Date         19-Feb-2021         FY 2021         Due Date         20-Feb-2021         Terms DUR | Check Type Printed Bank EAST<br>Check #<br>Separate Check<br>Hold Check<br>Type R Refund Voucher |
| 2 Details (1 | ) 3 items 4 GL Details              | 5 Status History                                                                                                    | Amount to Pay Vendor<br>Q Attachment (1) 5,00                                                    |

## 8.2 #2066 Posted Vouchers Attachments Screen

#### Accounts Payable > Queries > View All Vouchers (Bills) > Select Posted Voucher [Q Attachment]

|                                                                                                    | 66-Posted - Attachments                                                                                       |                                                                                                    |                                                                                                    |  |  |  |  |  |  |  |
|----------------------------------------------------------------------------------------------------|----------------------------------------------------------------------------------------------------|----------------------------------------------------------------------------------------------------|----------------------------------------------------------------------------------------------------|--|--|--|--|--|--|--|
| Goto                                                                                                    | Batch # LV10717<br>Voucher# 469686                                                                            | Posted - Attachments                                                                                                    | Closed                                                                                                    |  |  |  |  |  |  |  |
| Actions                                                                                                    | Vendor 030109 01<br>W02NIAK LAW GROUP AS ATTORNEYS<br>3273 STATE ST<br>88460000<br>MITDLESEX<br>NJ 08846-0000 | Invoice#         11-Jan-2021           Imv Date         11-Jan-2021           Customer#         Dept Code           Dept Code         Tokh           Vou Date         08-Mar-2021           FY 2021         Due Date           O8-Mar-2021         Terms DUR | Check Type Printed Bank EAST<br>Check # See Check History<br>Separate Check<br>Hold Check<br>Type P Payment Voucher |  |  |  |  |  |  |  |
| NJ         08846-0000         Due Date         08-Man-2021         Terms DUR           2 Details (1)         3 tems         4 GL Details         5 Status History         6 Check Hist (2)         7 Chances         Q Attachment (3)         769.10           Seq#         Description         Filename         Buttons         9         9 |                                                                                                    |                                                                                                    |                                                                                                    |  |  |  |  |  |  |  |

## 8.3 #2192 Add Attachments to Posted Batches

Accounts Payable Enter Bills (Vouchers) Add Attachments to Posted Batches

| 🛲 [AUC] 2192-A   | dd Attachments to Poste                                         | d Batches                                                                                                    |                               |   |
|------------------|-----------------------------------------------------------------|----------------------------------------------------------------------------------------------------|-------------------------------|---|
|                  |                                                                 | Add Attachments to Posted Ba                                                                                                    | atches                        |   |
| Goto Actions     | Batch 16586<br>Batch Owner CMANDILE<br>Voucher Date 23-Sep-2020 | 77<br>BD<br>Department FINANCE                                                                                                    | Add Batch Closed              |   |
| Seq# Description |                                                                 | Filename                                                                                                    | Buttons                       | 1 |
| 1                |                                                                 | AUC_Function_Table_01157019.csv                                                                                                    | 7 View 8 Email 9 Remove       |   |
|                  | Allachaast                                                      | File Location<br>D:AUC_Developmentladmhome\TransferiOpenGov/AUC<br>Entry User: THERESA<br>Entry Date: 04-Nov-2020<br>Entry Time: 15:51:46.83<br>Special Note: | C_Function_Table_01152019.csv |   |
| 6 400            |                                                                 |                                                                                                    |                               |   |

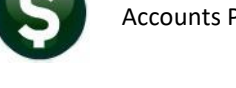

## 8.4 #2081 Voucher Entry Screen Attachments

#### Accounts Payable Enter Bills (Vouchers) Voucher Entry [Q Attachments]

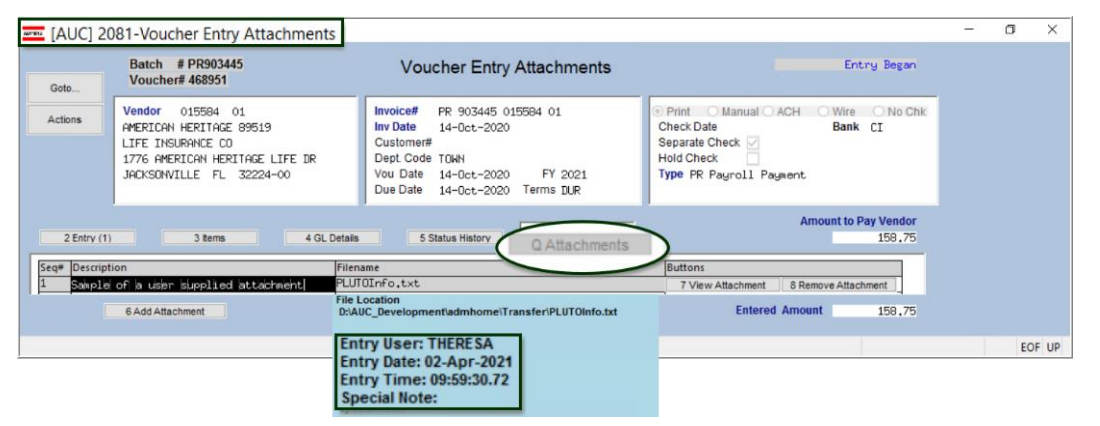

#### 8.5 #2000 Enter Vendors Screen Attachments

Accounts Payable > Vendors > Enter Vendors > [4 Attachments]

| 🚥 [AUC] 2000     | -Enter Vendors                                                |                                                     |                          |
|------------------|---------------------------------------------------------------|-----------------------------------------------------|--------------------------|
| Goto             |                                                               | Enter Vendors                                       | Certified Vendor? Yes No |
| Actions          | Vendor 000044 BAYBANK NORFOLK COUNTY T                        | R                                                   | Date Certified           |
|                  | 1 Name/Address 2 Addresses 3 Classificat                      | 4 Attachments 8 tems                                | 9 User Defined           |
| 5 Add Vendor     | Seg# Description                                              | Filename                                            | Buttons                  |
| 6 Add Address    | 1 2020 1099-NEC                                               | 2020_1099NEC_1_000044_1215.pdf                      | V View Z Email           |
| 7 Add Attachment | File Location<br>d:lauc_developme<br>f                        | nt'admhome\auc_doc_mgmtlfmmod\2020\2020_109         | 9NEC_1_000044_1215.pd    |
|                  | Entry User: 1<br>Entry Date: 1<br>Entry Time:<br>Special Note | THERESA<br>5-Dec-2020<br>11:54:50.66<br>: BURST1099 |                          |
|                  |                                                               |                                                     |                          |
|                  |                                                               |                                                     | Status: Vendor Active    |

## 8.6 #2044 View Vendors Attachments Screen

#### Accounts Payable Vendors View Vendors [4 Attachments]

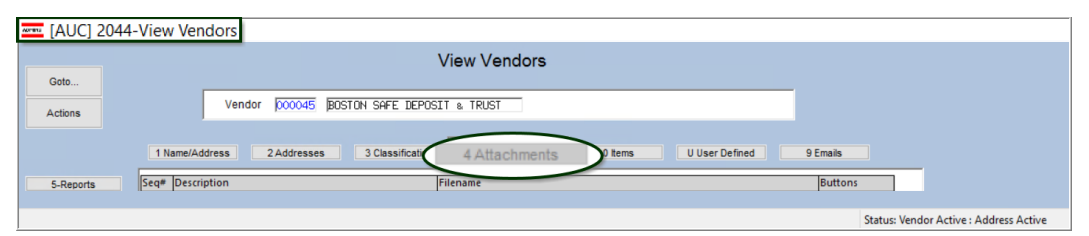

## 8.7 #2054 Voucher Change Order Attachments Screen

| Goto                     | Batch # 16650<br>Voucher# 469816                                                                                                    | Change Order Attachments                                                                                                    | Entry Begar                                                                                             |
|--------------------------|----------------------------------------------------------------------------------------------------|----------------------------------------------------------------------------------------------------|----------------------------------------------------------------------------------------------------|
| Actions                  | Vendor 000514 01<br>JUSTICE RESOURCE INSTITUTE<br>160 GOULD STREET, SUITE 300<br>ATTN: ACCTS REC<br>NEEDHAM HEIGHTS<br>MA 02494-2300 | Invoice# CHANGED PRICE BY10 EACH<br>Inv Date 19-Mar-2021<br>Customer#<br>Dept.Code SPED<br>Vou Date 19-Mar-2021 FY 2021<br>Due Date 20-Mar-2021 Terms DUR                                    | Print ACH Wire NoCheck<br>Check Date Bank EPST<br>Separate Check<br>Hold Check<br>Type P Pagent Voucher |
| 2 Entry (2)              | 3 items 4 G                                                                                                    | L Details 5 Status History Q Attachment (1)                                                                                                    | Amount to Pay Vendo                                                                                     |
|                          |                                                                                                    |                                                                                                    |                                                                                                    |
| eq# Description          | ion                                                                                                    | Filename                                                                                                    | Buttons                                                                                                 |
| eq# Descripti            | on<br>greement                                                                                                    | Filename<br>PLUTOInfo.txt<br>File Location<br>D:AUC_Developmentiadmhome\TransferiPLUTOInfo.txt                                                                                               | Buttons 7 View Attachment 8 Remove Attachment                                                           |
| eq# Descripti<br>dues aj | on greement                                                                                                    | Filename<br>PLUTOInfo.txt<br>File Location<br>DRAUC_DevelopmentladmhomeiTransferiPLUTOInfo.txt<br>Entry User: THERESA<br>Entry Date: 12-Apr-2021<br>Entry Time: 15:33:22.34<br>Special Note: | Buttons 7 View Attachment 8 Remove Attachment                                                           |

#### Accounts Payable Change Orders Entry

## 8.8 #2224 Warrant History Screen

|                                         | UC] 22                                                                      | 224-W                                                                         | arrant His                                                                            | story                                           |            |                                                                                                    |                                                                                                    |                                                                                         |                            |         |         | -     | ٥   | × |
|-----------------------------------------|-----------------------------------------------------------------------------|-------------------------------------------------------------------------------|---------------------------------------------------------------------------------------|-------------------------------------------------|------------|----------------------------------------------------------------------------------------------------|----------------------------------------------------------------------------------------------------|-----------------------------------------------------------------------------------------|----------------------------|---------|---------|-------|-----|---|
|                                         |                                                                             |                                                                               |                                                                                       |                                                 |            | ,                                                                                                    | Warrant                                                                                                    | History                                                                                 |                            |         |         |       |     |   |
| Got<br>Acti                             | to<br>io <u>n</u> s                                                         |                                                                               | Warrant#<br>Bank                                                                      | 006677<br>East                                  | EASTERN    | BANK FOR A/P                                                                                                    |                                                                                                    | Check Date<br>Posted Date                                                               | 19-Mar-2021<br>19-Mar-2021 | Warrant | Closed  |       |     |   |
| Seq#<br>1<br>2<br>3<br>4<br>5<br>6<br>7 | Descripti<br>Disburs<br>Cash Re<br>Check F<br>Disburs<br>Account<br>Testing | ion<br>sement<br>equirem<br>Registe<br>sement<br>sement<br>t# on \<br>g new a | Approval L:<br>ents Report<br>r Report<br>GL Posting Rep<br>fouchers Pa<br>attachment | ist (War<br>t<br>Report<br>Ld Repor<br>hoventex | rant)<br>t | Filename<br>AP_Marrant_THER<br>AP_Cash_Read_TH<br>AP_Check_Regist<br>AP_Arrant_Post<br>AP_Arrant_Post<br>AP_Arcts_On_Mar<br>FLUTOInFo.txt<br>DiAUC_Development<br>Entry User: T<br>Entry User: T | ESA_00667<br>ERESA_006<br>er_2112_T<br>to_GL_TH<br>ing_THERE<br>r_006677_<br>ntadmhom<br>HERE SA<br>B-Apr-20 | 7, PDF<br>677, PDF<br>HERESA_0066<br>ERESA_00667, P<br>THERESA_06677, P<br>THERESA_, pd | 77 .×n1<br>7.PDF<br>F<br>F | Buttons | 8 Email | 9 Rem | ove |   |
| E                                       |                                                                             |                                                                               |                                                                                       |                                                 |            | Special Note:                                                                                                    |                                                                                                    |                                                                                         |                            |         |         |       | _   |   |
|                                         |                                                                             | 6 Add                                                                         | Attachment                                                                            |                                                 |            |                                                                                                    |                                                                                                    |                                                                                         |                            |         |         |       |     |   |

#### Accounts Payable > Queries > Warrant History Screen

Figure 22 Warrant History screen also shows the additional hovertext

[ADM-AUC-SY-8171]

# 9 INTERFACES CREATE REFUND VOUCHERS

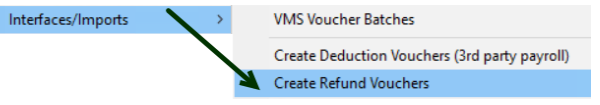

expanded legend on the error report.

This process imports refund vouchers from 3<sup>rd</sup> party software. **ADMINS** enhanced the error checking on the process, and included an Allocation Code column and

#### Interfaces/Imports > Create Refund Vouchers

| 2876-Create Re  | efund Vouchers [TRAINING] [MUPDEV5]                                                                                                    | - 0                                                                     | ×  |
|-----------------|----------------------------------------------------------------------------------------------------|-------------------------------------------------------------------------|----|
| Goto<br>Actions | Create Refund Vouchers                                                                                                    |                                                                         |    |
|                 | Press the Select File button to locate the file to be import<br>Once a file has been selected the Run and View buttons will<br>Press the View File button to view the contents of the file<br>Press the Run button to process the selected file. | ted.<br>become in focus.<br>to be imported.                             |    |
| 4 View File     | 1 Select File BTREFUND71677,TXT                                                                                                    | A file from a 3rd party vendor is selected; then the process is [2 Run] |    |
|                 |                                                                                                    |                                                                         |    |
|                 |                                                                                                    | TOF                                                                     | UP |

## 9.1 Error Report [Enhancement]

Now, if an Allocation Code, Account Number, or Vendor is not found in the file supplied by the 3<sup>rd</sup> party software, the **ADMINS** system will identify the errors so that they may be corrected and the process re-run.

| 2878-APELLIGERR.EEP Printed 24-May-2021 at 12:25:26 by MUPDEVS |                                                                                                    |                                                                                                    |                                                                                      | Page 2                       |  |
|----------------------------------------------------------------|----------------------------------------------------------------------------------------------------|----------------------------------------------------------------------------------------------------|--------------------------------------------------------------------------------------|------------------------------|--|
|                                                                | Re                                                                                                    | fund Voucher Error Listi                                                                                                | ng [TRAINING]                                                                        |                              |  |
| Fiscal Year: 2021                                              |                                                                                                    |                                                                                                    |                                                                                      |                              |  |
|                                                                |                                                                                                    |                                                                                                    |                                                                                      |                              |  |
| Vendor                                                         | allocation                                                                                                    | Account                                                                                                    | InvoiceDate                                                                          | Voucher Amount Error         |  |
|                                                                |                                                                                                    |                                                                                                    |                                                                                      |                              |  |
| R-Ve                                                           | ndor will be created as one-time vendor :023XXREP                                                                                                    | 1<br>2<br>3                                                                                                    | 24-May-2021                                                                          | 70.00 A<br>70.00<br>70.00    |  |
| Vende                                                          | r will be created as one-time vendor :020BTREF                                                                                                    | 1 010-000-2641-0000-0000-000-0000-000<br>2 010-145-4160-0000-0000-000-2020-000<br>3 010-000-1270-0000-0000-000-2020-000 | 0-DEFERRED REV-BOAT EXCISE 24-May-2021<br>0-BOAT EXCISE-2020<br>0-BOAT EXCISE - 2020 | -38.00<br>38.00<br>38.00     |  |
| endo                                                           | will be created as one-time vendor :021                                                                                                    | 1 Allocation code of                                                                                                    | olumn added                                                                          | 100.00 A<br>100.00<br>100.00 |  |
| J-Ve                                                           | dor will be created as one-time vendor :02122REF                                                                                                    | 2. Errors are identif<br>3. Legend gives ins                                                                            | tructions on how to fix:                                                             | 37.50 A<br>37.50<br>37.50    |  |
| **** Total Vouchers                                            | 20                                                                                                    | 4. System displays                                                                                                    | a pop up error message                                                               | 1,009.63                     |  |
| Error Legend:                                                  |                                                                                                    |                                                                                                    |                                                                                      |                              |  |
| Error Code                                                     | Description/Action                                                                                                    |                                                                                                    | Create Refund Vouchers                                                               | ×                            |  |
| Δ                                                              | Invalid Allocation Code. Check the allocation co                                                                                                    | de eviete in Allocation Table                                                                                           |                                                                                      |                              |  |
| 3                                                              | <ul> <li>Ledgers -&gt; Account Ministrance -&gt; Allocation Codes</li> <li>If Allocation in Table, make sure code is active<br/>If Allocation not in Table, check code being used and create new allocation</li> </ul> |                                                                                                    | Errors Exist in Import File Make Corrections and Re                                  |                              |  |
| G[1,2,3]                                                       | Invalid Account Number. The account number specific for this procedure is inactive,<br>or invalid for the fiscal year. Either activate the account number, or add it to<br>the current fiscal year.                    |                                                                                                    |                                                                                      |                              |  |
| v                                                              | Invalid Vendor. The default vendor number specif<br>valid. If the vendor number specified is corre<br>the process to import.                                                                                           | ied for town refund amount is not<br>ct, add the vendor to AUC and rerun                                                |                                                                                      | ОК                           |  |
|                                                                |                                                                                                    |                                                                                                    |                                                                                      |                              |  |

Current users of the process will benefit immediately from this change. Contact <u>support@admins.com</u> to request more information (file layouts, advice on allocation code setup, accounts, etc.,) to begin using this process to import refund vouchers from a 3<sup>rd</sup> party software. See also AP–960 Create Refund Vouchers in the Help Reference Library.

[ADM-AUC-AP-1100-

# **10 ADMINS.COM TRAINING VIDEOS**

The **ADMINS** training videos were converted to benefit from **VouTube** features, such as pause, rewind, fast forward, closed captions, and playing at a faster speed. This training is restricted to "Customers Only". Need credentials? Go to: <u>Contact Us | ADMINS, Inc.</u> and follow the instructions in the quick start guide. Then, use the link to access the <u>Videos | ADMINS, Inc.</u>

[ADM-AUC-WEB-2]

# **11 HELP REFERENCE LIBRARY**

The following new or updated documents were installed in the Help Reference Library.

## **11.1 New or Updated Documents**

- DISBURSEMENTS AP-250 Voiding Checks [Updated] • VENDORS AP-370 Merge Vendors [Updated] • INTERFACES/IMPORTS AP–960 Create Refund Vouchers • SY-170 System Administration Kit
- SYSTEM •